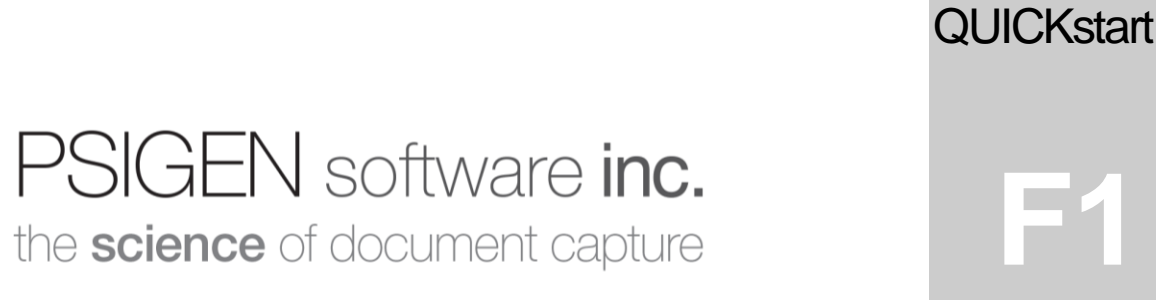

Modified: **09.01.20** Screenshots: **3.2.26.0** 

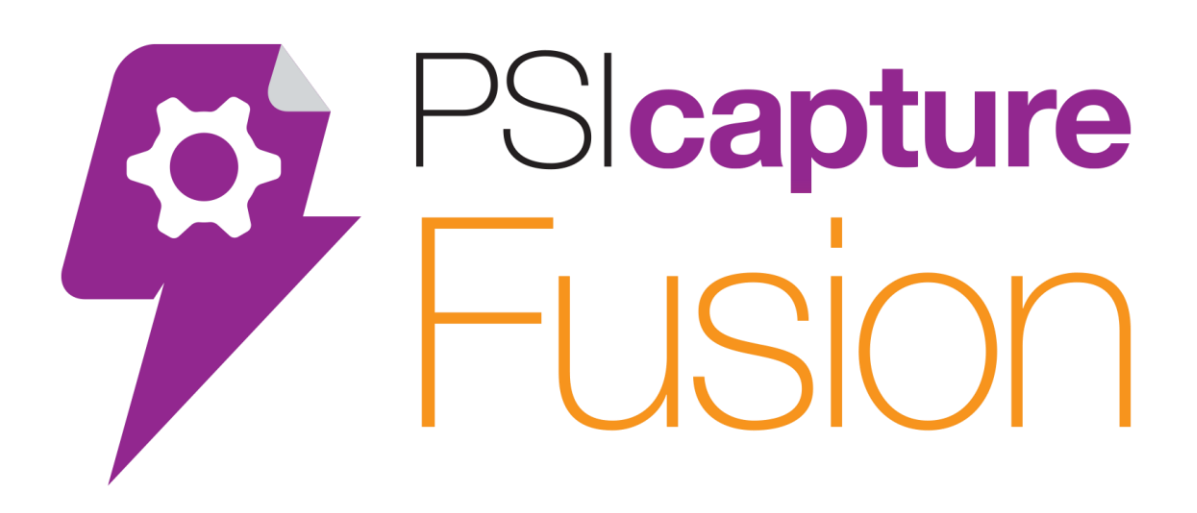

# PSIcapture Fusion Installation Quick Start Guide

# **Getting Started**

# Welcome to PSIcapture Fusion!

his Quick Start Guide is designed to help you through the process of installing PSIcapture Fusion on a machine where it has never before been installed. For additional information on features not covered in this guide please refer to the PSIGEN wiki at help.psigen.com. PSIGEN offers detailed hands on training with the PSIcapture Fusion software as well.

This guide covers Installation of PSIcapture Fusion 3.2.x. This guide assumes you have basic knowledge of Microsoft Windows.

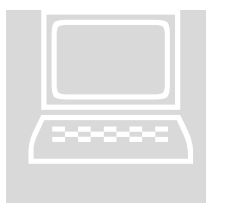

## **PSIcapture Fusion Requirements**

- Ensure your computer meets the minimum requirements
- You have DOWNLOADED v3.2.x of PSIcapture Fusion
- You have a current PSIcapture Fusion License Key
  - PSxxx-xxxxxxx Product Key

## These <u>four</u> are the required components that we will walk you through how to install with this guide on *Windows Server* or *Windows 10*.

- 1. Microsoft .Net 4.x
- 2. Microsoft SQL Server Express 2019
- 3. Microsoft SQL Server Management Studio 18.x
- 4. PSIcapture Fusion 3.x
- 5. Training Prep Walkthrough Guide (Required for Training)

# **System Requirements**

| Component | Minimum Requirement         | Recommended Specification             |
|-----------|-----------------------------|---------------------------------------|
| Processor | 1.0 GHz Dual-Core Processor | 2.0 GHz Dual-Core Processor or better |
| RAM       | 1 GB RAM                    | 2 GB RAM                              |
| HDD       | 2 GB free disk space        | 4 GB free disk space <sup>2</sup>     |
| Video     | Super \                     | VGA (1366 x 768) or higher resolution |

#### Hardware Requirements Software Requirements

| Component                                                          | Minimum Requirement Recommended Specification                                             |                                                 |  |  |  |  |
|--------------------------------------------------------------------|-------------------------------------------------------------------------------------------|-------------------------------------------------|--|--|--|--|
| Operating System                                                   | <ul> <li>Desktop Class: Windows 8-Wind</li> <li>Server Class: Windows Server 2</li> </ul> | lows 10 (x86/64)<br>012R2 – Windows Server 2019 |  |  |  |  |
| Framework                                                          | Microsoft .NET Framework Versi                                                            | on 4.6 or later                                 |  |  |  |  |
| Webserver         Microsoft IIS 7.0 <sup>3</sup> Microsoft IIS 7.5 |                                                                                           |                                                 |  |  |  |  |
| Database                                                           | Microsoft SQL Server 2012SP3 - 2019 (Standard / Express)                                  |                                                 |  |  |  |  |

## **Unsupported Platforms**

PSIcapture Fusion is not supported on:

- Apache HTTP Web Server, nginx, and other open-source web server software platforms
- Oracle, sqlite or similar serverless databases

Support for these is not planned at this time.

## NOTES

- 1. PSIcapture Fusion is supported for both 32-bit and 64-bit platforms. We recommend, but do not require, a 64-bit server platform for optimum performance.
- 2. This amount of disk space is generally required for the operating system and framework, and their updates. More may be required depending on the operating system version, and more disk space will be required for storage of scanned documents.
- 3. Microsoft Internet Information Services (IIS) will not serve a web application to more than 10 concurrent users when running on a non-server operating system.

PSIcapture Fusion will only be supported on non-server operating systems for demonstration purposes.

# **Installing Prerequisites**

## Introduction

This section of the guide provides resources to assist you in preparing your server to host the PSIcapture Fusion application.

## **Microsoft .NET Framework**

The PSIcapture Fusion installer will install or update the .NET Framework installation on your server. However, if you wish to install the latest version of the framework manually you may use the links below to do so.

The following link will download the installer for the framework directly:

https://support.microsoft.com/en-us/help/4503548/microsoft-netframework-4-8-offline-installer-for-windows

## Installing SQL Server Express

Download for SQL Server Express 2019 can be found here:

https://www.microsoft.com/en-us/sql-server/sql-server-downloads

## Installing SQL Server Management Studio

Download and installation instructions for SQL Server Management Studio can be found here:

https://docs.microsoft.com/en-us/sql/ssms/download-sql-servermanagement-studio-ssms?view=sql-server-ver15 Installation and Configuration of OS Requirements

# Microsoft .NET Framework 4.8.x

Download the Microsoft .NET Framework 4.8.x Package Using the link provided above

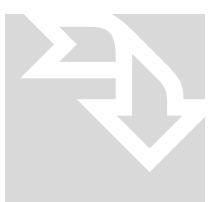

The Microsoft .NET Framework 4.8.x Setup file is roughly 115 MB. When using a broadband connection, you should be able to download it in around 1-5 minutes.

# Installation

Right click the installation file and select Run as administrator

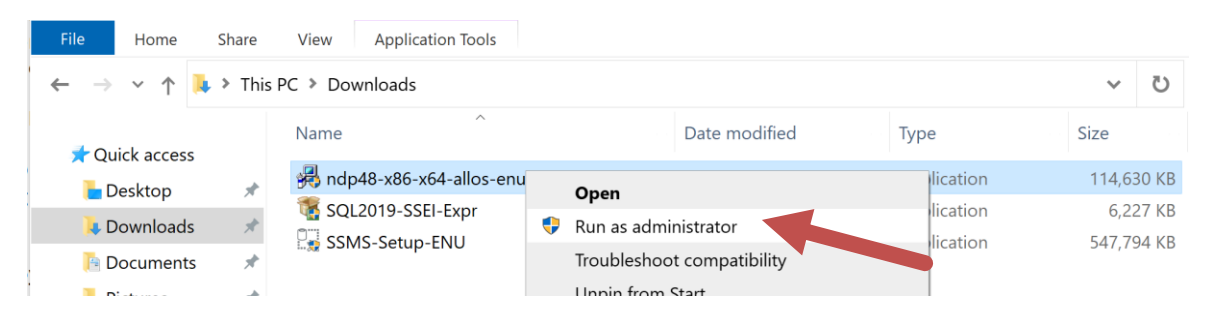

# If Microsoft .NET Framework 4.8.x or newer is already present on the machine the installation will end

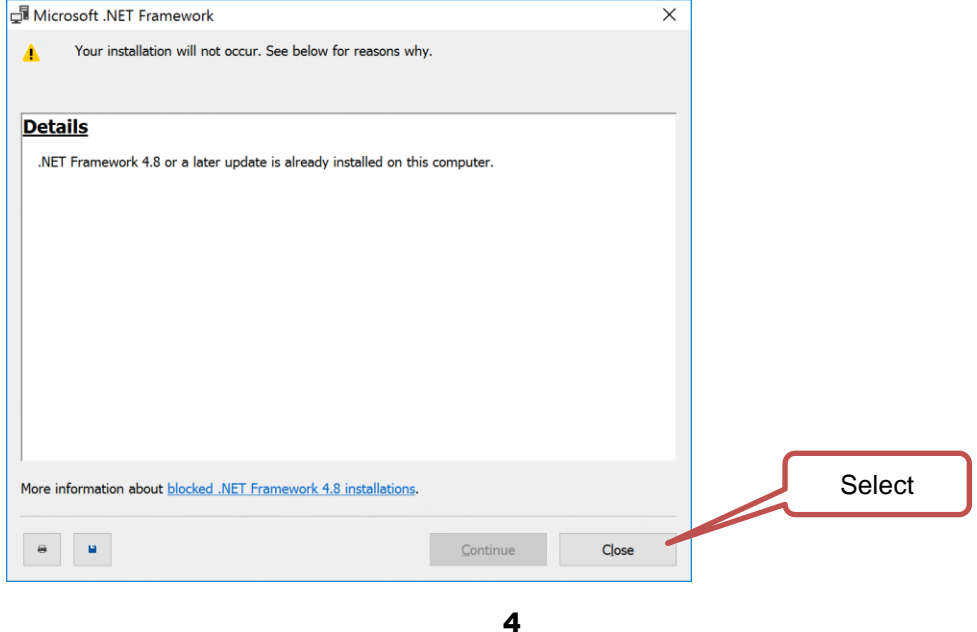

If Microsoft .NET Framework 4.8.x is missing from the system, click to accept the license terms and continue through prompts to finish installation.

| 🖥 Mic | rosoft .NET Framework                                                                                                    | -                                                                         |                               |       | $\times$ |
|-------|----------------------------------------------------------------------------------------------------|---------------------------------------------------------------------------|-------------------------------|-------|----------|
|       | .NET Framework 4.8 Setup<br>Please accept the license terms to continue.                                                                                                    |                                                                           |                               |       |          |
|       | MICROSOFT SOFTWARE SUPPLEMENTAL LI                                                                                                    | CENSE T                                                                   | ERMS                          | ^     |          |
|       | NET FRAMEWORK AND ASSOCIATED LANG                                                                                                    | UAGE P#<br>/STEM                                                          | CKS                           | 1     |          |
|       | Microsoft Corporation (or based on where you live<br>affiliates) licenses this supplement to you. If you<br>use Microsoft Windows operating system software<br>"software"), you may use this supplement. You m<br>you do not have a license for the software. You m<br>supplement with each validly licensed copy of the | e, one of i<br>are licens<br>e (the<br>ay not us<br>ay use th<br>software | its<br>ed to<br>e it if<br>is |       |          |
|       | The following license terms describe additional us supplement. These terms and the license terms for $\Box$ I have read and accept the license terms.                                                                                                    | e terms for the soft                                                      | or this<br>ware               | •     |          |
|       | For data collection information, read the Microsoft Privacy Sta                                                                                                    | atement.                                                                  |                               |       |          |
|       | [                                                                                                    | Install                                                                   |                               | Cance | el       |

| - |      | ×   |
|---|------|-----|
|   |      |     |
|   |      |     |
|   |      |     |
|   |      |     |
|   |      |     |
|   |      |     |
|   |      |     |
|   |      |     |
|   |      |     |
|   |      |     |
|   |      |     |
|   |      |     |
|   |      |     |
|   | Fini | sh  |
|   | -    | - D |

# If prompted click Restart Now

| Microsoft .NET                        | Framework                                                |                                                                    |     |
|---------------------------------------|----------------------------------------------------------|--------------------------------------------------------------------|-----|
| You must r<br>Restart Lat<br>working. | estart your computer to co<br>er, applications dependent | omplete the installation. If you cho<br>on .NET Framework may stop | ose |
|                                       | Restart Now                                              | Restart Later                                                      |     |
|                                       |                                                          |                                                                    |     |

# SQL Server Express

Install the Microsoft SQL Server 2019 Express Package (SQLServer2019-SSEI-Expr) using the link above

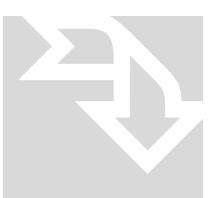

The SQL Server Express Setup file is roughly 800 MB. When using a broadband connection, you should be able to download it in around 5-10 minutes.

# Installation

## Right click and Run SQLServer2019-SSEI-Expr as Administrator

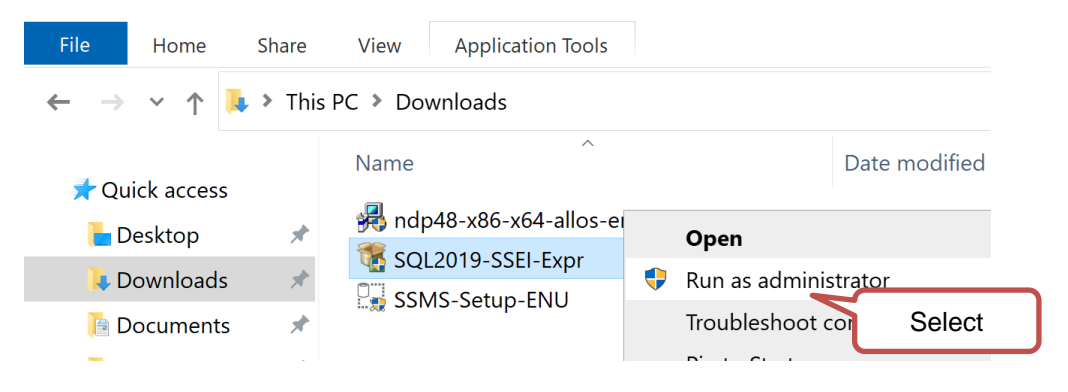

## Select Yes to UAC prompt

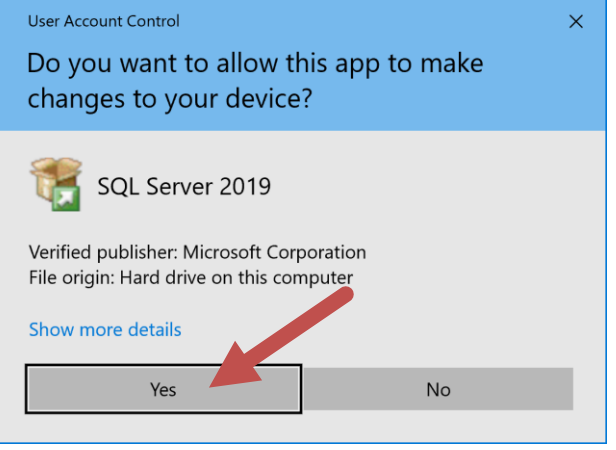

## Select the Custom Install

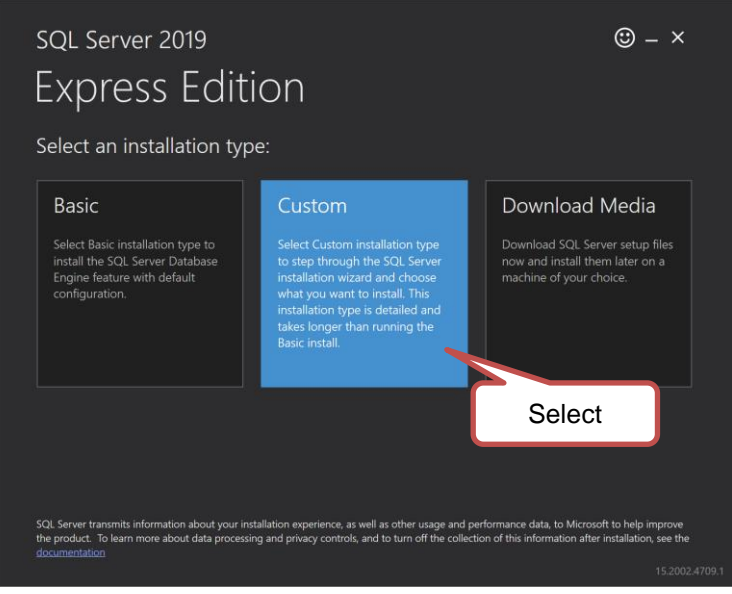

## Accept the install path and click Install

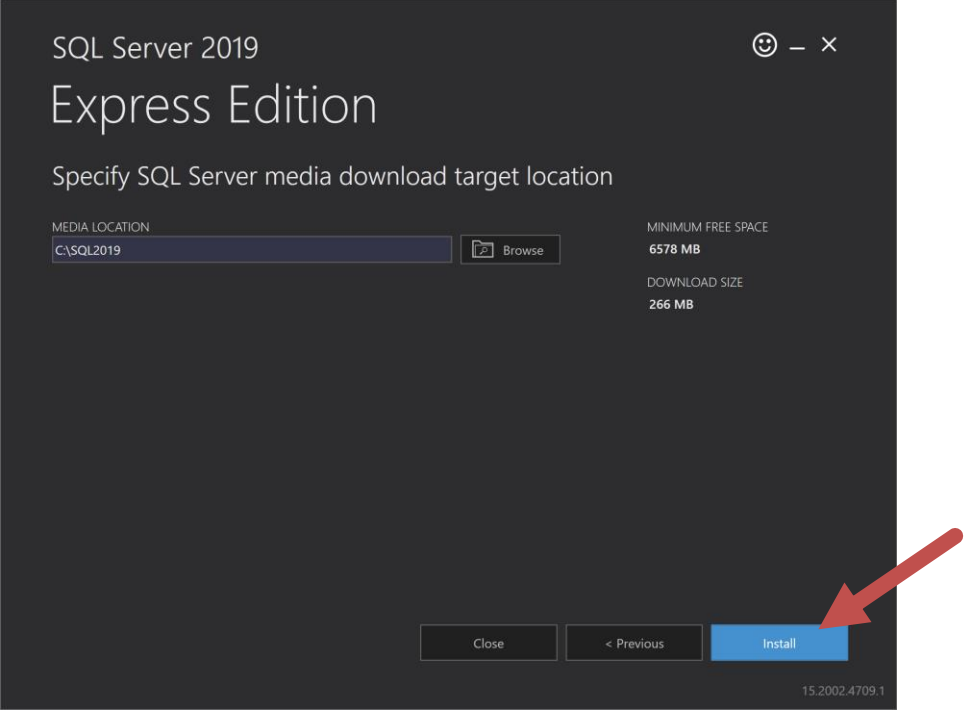

## Installer will download installation package

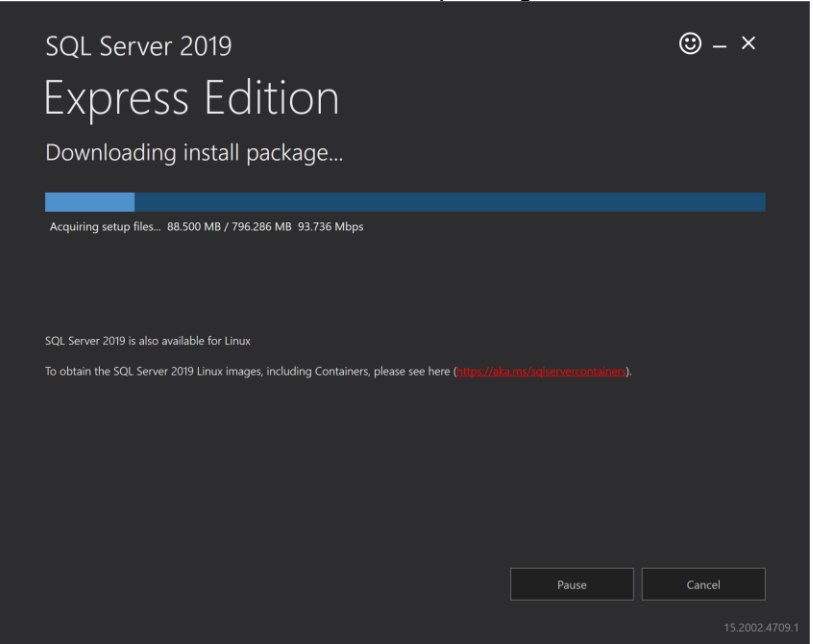

Once SQL Server Installation Center opens, select New SQL Server standalone installation

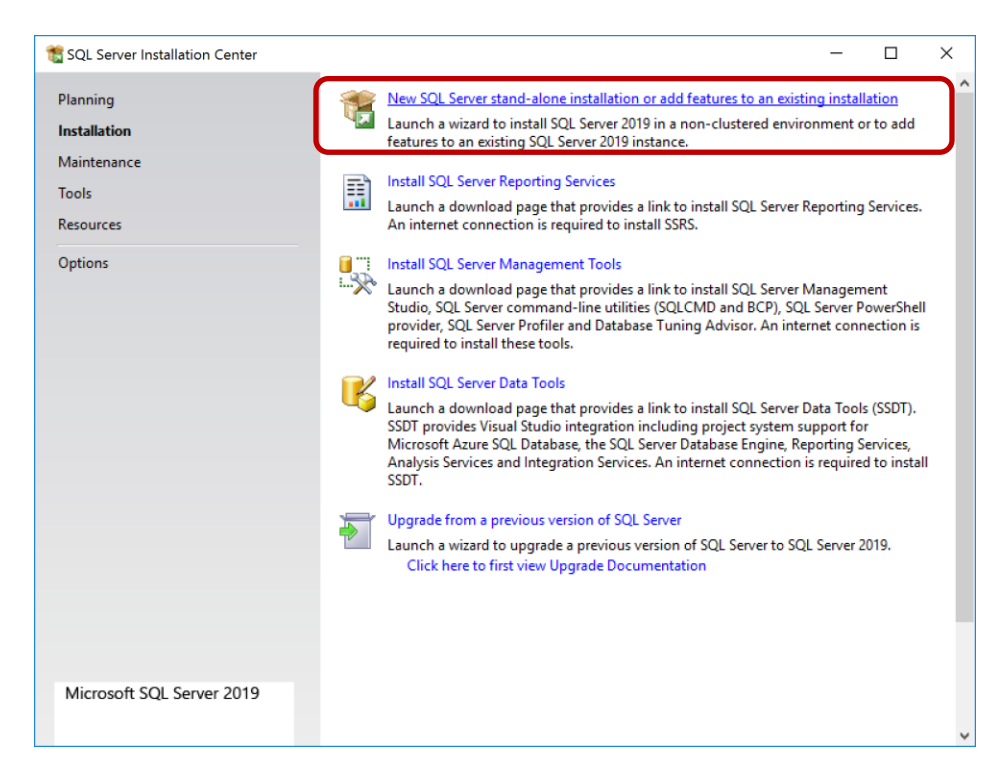

SQL Server Express will extract appropriate setup files and run preliminary system checks. If any issues are present, address and re-run installation

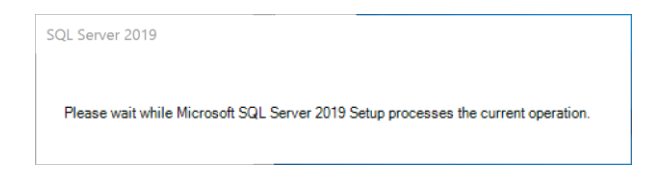

## Check the box next to I accept license terms and click Next

| 🐮 SQL Server 2019 Setup                                                                                                    | - 0                                                                                                    | ×  |
|----------------------------------------------------------------------------------------------------|----------------------------------------------------------------------------------------------------|----|
| License Terms<br>To install SQL Server 2019, y                                                                                                    | ou must accept the Microsoft Software License Terms.                                                                                                    |    |
| License Terms<br>Global Rules<br>Product Updates<br>Install Setup Files<br>Install Rules<br>Feature Selection<br>Feature Rules<br>Feature Configuration Rules<br>Installation Progress<br>Complete | MICROSOFT SOFTWARE LICENSE TERMS<br>MICROSOFT SQL SERVER 2019 EXPRESS<br>These license terms are an agreement between you and Microsoft Corporation (or one of its<br>affiliates). They apply to the software named above and any Microsoft services or software<br>updates (except to the extent such services or updates are accompanied by new or additional<br>terms, in which case those different terms apply prospectively and do not alter your or<br>Microsoft's rights relating to pre-updated software or services). IF YOU COMPLY WITH<br>THESE LICENSE TERMS, YOU HAVE THE RIGHTS BELOW. BY USING THE SOFTWARE, YOU<br>ACCEPT THESE TERMS, IF YOU DO NOT ACCEPT THEM, DO NOT USE THE SOFTWARE.<br>IMPORTANT NOTICE: AUTOMATIC UPDATES TO PREVIOUS VERSIONS OF SQL SERVER. If<br>this software is installed on servers or devices running any supported editions of SQL Server | *  |
|                                                                                                    | Copy Pri<br>Copy Pri<br>Copy Pri<br>SQL Server transmits information about your installation experience, as well as other up<br>performance data, to Microsoft to help improve the product. To learn more about da<br>privacy controls, and to turn off the collection of this information after installation, set<br>documentation.                                                                                                    | ec |
|                                                                                                    | < Back Next > Cancel                                                                                                    |    |

If the Microsoft Update screen is displayed check the box to "Use Microsoft Update" and click Next>

| 📸 SQL Server 2019 Setup       |                                                                                                    | -           |           | ×    |
|-------------------------------|----------------------------------------------------------------------------------------------------|-------------|-----------|------|
| Microsoft Update              |                                                                                                    |             |           |      |
| Use Microsoft Update to check | for important updates                                                                                          |             |           |      |
|                               |                                                                                                    |             |           |      |
| License Terms                 | Microsoft Update offers security and other important updates for Windows and                                   | other Mic   | rosoft    |      |
|                               | software, including SQL Server 2019. Updates are delivered using Automatic Up<br>the Microsoft Update website. | dates, or y | ou can vi | sit  |
| Check                         | Use Microsoft Update to check for updates (recommended)                                                        |             |           |      |
| install Secup Files           | Microroft Lodate EAO                                                                                           |             |           |      |
| Install Rules                 | Microsoft Update PAG                                                                                           |             |           |      |
| Feature Selection             | Microsoft Opdate Privacy Statement                                                                             |             |           |      |
| Feature Rules                 |                                                                                                    |             |           |      |
| Installation Progress         |                                                                                                    |             |           |      |
| Complete                      |                                                                                                    |             |           |      |
| comprete                      |                                                                                                    |             |           |      |
|                               |                                                                                                    |             |           |      |
|                               |                                                                                                    |             |           |      |
|                               |                                                                                                    |             |           |      |
|                               |                                                                                                    |             | ~         |      |
|                               |                                                                                                    |             | Se        | lect |
|                               |                                                                                                    | 5           |           |      |
|                               |                                                                                                    |             |           |      |
|                               | < Back Nex                                                                                                    | t>          | Cancel    | 1    |
|                               |                                                                                                    |             |           |      |

SQL Server Express will check for pre-requisites, address any warnings that it reports

| 髕 SQL Server 2017 Setup                                       |                         |                                                        |                | _               | - □ | ) ×    |
|---------------------------------------------------------------|-------------------------|--------------------------------------------------------|----------------|-----------------|-----|--------|
| Global Rules                                                  |                         |                                                        |                |                 |     |        |
| Setup Global Rules identify p<br>corrected before Setup can c | problems t<br>continue. | hat might occur when you install SQL Server Setup su   | pport files. F | ailures must be |     |        |
| License Terms                                                 | Oper                    | ration completed. Passed: 9. Failed 0. Warning 0. Sk   | ipped 0.       |                 |     |        |
| Global Rules                                                  |                         |                                                        |                |                 |     |        |
| Microsoft Update                                              |                         |                                                        |                |                 |     |        |
| Product Updates                                               | Hic                     | le details <<                                          |                |                 |     | Re-run |
| Install Setup Files                                           | View                    | detailed report                                        |                |                 |     |        |
| Install Rules                                                 |                         | Pula                                                   |                | Statur          |     |        |
| Feature Rules                                                 |                         | Setup administrator                                    |                | Passed          |     |        |
| Feature Configuration Rules                                   |                         | Setup account privileges                               |                | Passed          |     |        |
| Installation Progress                                         |                         | Restart computer                                       |                | Passed          |     |        |
| Complete                                                      |                         | Windows Management Instrumentation (WMI) service       |                | Passed          |     |        |
|                                                               |                         | Consistency validation for SQL Server registry keys    |                | Passed          |     |        |
|                                                               |                         | Long path names to files on SQL Server installation me | edia           | Passed          |     |        |
|                                                               |                         | SQL Server Setup Product Incompatibility               |                | Passed          |     |        |
|                                                               |                         | .NET 2.0 and .NET 3.5 Service Pack 1 update for Windo  | ws 2008        | Passed          |     |        |
|                                                               |                         | Edition WOW64 platform                                 | 1              | Passed          |     |        |
|                                                               |                         |                                                        |                |                 |     |        |
|                                                               |                         |                                                        |                |                 |     |        |
|                                                               |                         |                                                        |                |                 |     |        |
|                                                               |                         |                                                        | < Back         | Next >          | Ca  | ancel  |
|                                                               |                         |                                                        |                |                 |     |        |

The installer will present a list of Features. Uncheck Machine Learning Services and leave the remaining defaults and select **Next** 

| Feature Selection<br>Select the Express features to in                                                                                                    | - L X                                                                                                    |     |
|----------------------------------------------------------------------------------------------------|----------------------------------------------------------------------------------------------------|-----|
| Install Rules<br>Feature Selection<br>Easture Rules<br>Uncheck<br>Database Engine Configuration<br>Feature Configuration Rules<br>Installation Progress<br>Complete | <ul> <li>Looking for Reporting Services? <u>Download it from the web</u></li> <li>Features:</li> <li>Features:</li> <li>Instance Features:</li> <li>SQL Server Replication</li> <li>SQL Server Replication</li> <li>SQL Server Replication</li> <li>Python</li> <li>Java</li> <li>Full-Text and Semantic Extractions for ser</li> <li>PolyBase Query Service for External Data</li> <li>Java connector for HDFS data sources</li> <li>Third Configuration and operation of each instance features:</li> <li>Already installed:</li> <li>Windows PowerShell 3.0 or higher</li> <li>Microsoft Visual C++ 2017 Redistributable</li> <li>Disk Space Requirements</li> <li>Dirve C: 1736 MB required, 40752 MB available </li> </ul> |     |
|                                                                                                    | Select All     Unselect All       Instance root directory:     C:\Program Files\Microsoft SQL Server\       Shared feature directory:     C:\Program Files\Microsoft SQL Server\       Shared feature directory (x86):     C:\Program Files (x86)\Microsoft SQL Server\        Selex                                                                                                    | ect |

On the Instance Configuration window change the instance name to **Fusion** and click **Next** 

| 髋 SQL Server 2019 Setup                                                         |                          |                     |                      |                        | -   |        | ×     |
|---------------------------------------------------------------------------------|--------------------------|---------------------|----------------------|------------------------|-----|--------|-------|
| Instance Configuration                                                          | n                        |                     |                      |                        |     |        |       |
| Specify the name and instance                                                   | ID for the instance of S | QL Server. Instance | ID becomes part of t | the installation path. |     |        |       |
| Install Rules                                                                   | O Default instance       |                     |                      |                        |     |        |       |
| Feature Selection<br>Feature Rules                                              | Named instance:          | Fusion              |                      |                        |     |        |       |
| Instance Configuration<br>Server Configuration<br>Database Engine Configuration | Instance ID:             | FUSION              |                      |                        |     |        |       |
| Feature Configuration Rules<br>Installation Progress                            | SQL Server directory:    | C:\Program Files\   | Microsoft SQL Server | MSSQL15.FUSION         |     |        |       |
| Complete                                                                        | Installed instances:     |                     |                      |                        |     |        |       |
|                                                                                 | Instance Name            | Instance ID         | Features             | Edition                | Ver | sion   |       |
|                                                                                 |                          |                     |                      |                        | _   |        |       |
|                                                                                 |                          |                     |                      |                        |     | Se     | elect |
|                                                                                 |                          |                     |                      |                        | 7   |        |       |
|                                                                                 | 1                        |                     |                      | < Back Next >          |     | Cancel |       |

Server Configuration will display Windows Service Accounts responsible for running SQL. Set the SQL Server Browser to **Automatic** and select **Next** 

| 🚼 SQL Server 2019 Setup            |                                       |                               |                  | - 0                | ×      |          |
|------------------------------------|---------------------------------------|-------------------------------|------------------|--------------------|--------|----------|
| Server Configuration               |                                       |                               |                  |                    |        |          |
| Specify the service accounts and   | d collation configuration.            |                               |                  |                    |        |          |
| Install Rules                      | Service Accounts Collation            |                               |                  |                    |        |          |
| Feature Selection<br>Feature Rules | Microsoft recommends that you use     | a separate account for each   | SQL Server serv  | rice.              |        |          |
| Instance Configuration             | Service                               | Account Name                  | Password         | Startup Type       |        | <u> </u> |
| Server Configuration               | SQL Server Database Engine            | NT Service\MSSQL\$FUSI        |                  | Automatic          | ~      | Select   |
| Database Engine Configuration      | SQL Full-text Filter Daemon Launc     | NT Service\MSSQLFDLa          |                  | Manual             |        |          |
| Feature Configuration Rules        | SQL Server Browser                    | NT AUTHORITY\LOCAL            |                  | Disabled           |        |          |
| Installation Progress              |                                       |                               |                  | Automatic          |        |          |
| Complete                           | Grant Perform Volume Maintenan        | ce Task privilege to SQL Ser  | ver Database En  | Ingine Disabled    |        |          |
|                                    | This privilege enables instant file i | nitialization by avoiding zer | oing of data pag | ges. This may lead |        |          |
|                                    | to information disclosure by allow    | ing deleted content to be ad  | ccessed.         |                    |        |          |
|                                    | Click here for details                |                               |                  |                    |        |          |
|                                    |                                       |                               |                  |                    |        |          |
|                                    |                                       |                               |                  |                    |        |          |
|                                    |                                       |                               |                  |                    |        |          |
|                                    |                                       |                               |                  |                    |        |          |
|                                    |                                       |                               |                  |                    |        |          |
|                                    |                                       |                               |                  |                    | Select |          |
|                                    |                                       |                               |                  | 5                  |        |          |
|                                    |                                       |                               |                  |                    |        |          |
|                                    |                                       |                               |                  |                    |        |          |
|                                    |                                       |                               |                  |                    |        |          |

Note: Document any SQL Administrator password entered that is different from the default listed in this guide. The Database Engine Configuration screen will allow us to establish credentialing for PSIcapture Fusion's connection to the database. Set the Authentication Mode to **Mixed** which will allow SQL Authentication or Windows Authentication. Also specify the SQL Administrator (sa) password as **Admin-01**.

| 🐮 SQL Server 2019 Setup                                                                                                   | -                                                                                                    |                  | ×       |
|----------------------------------------------------------------------------------------------------|----------------------------------------------------------------------------------------------------|------------------|---------|
| Database Engine Conf<br>Specify Database Engine authe<br>parallelism, Memory limits, and                                  | <b>iguration</b><br>Intication security mode, administrators, data directories, TempDB, Max degree of<br>Filestream settings.                                                                                                    |                  |         |
| Install Rules<br>Feature Selection<br>Feature Rules<br>Instance Configu<br>Select                                         | Server Configuration         Data Directories         TempDB         Memory         User Instances         FILESTREAM           Specify the authentication mode and administrators for the Database Engine.         Authentication Mode         Image: Control of Control of Cont |                  |         |
| Server Configuration<br>Database Engine Configuration<br>Feature Configuration Rules<br>Installation Progress<br>Complete | O Windows authentication mode  Mixed Mode (SQL Server authentication and Windows authentication)  Specify the password for the SQL Server system administrator (sa) account.  Enter password: Confirm password: Specify SQL Server administrators                                                                                                    | Adr              | min-0   |
|                                                                                                    | PSICAPTUREFUSIO\mattcason (mattcason)       SQL Server administratori         SQL Server administratori       unrestricted access to the Engine.         Add Current User       Add                                                                                                    | bave<br>Database | ≞<br>:t |
|                                                                                                    | < Back Next >                                                                                                    | Cance            | el      |

If logged in as local Administrator, we can choose to "Add Current User" if it is not already populated. The installation will begin (may take up to 15 minutes)

| 🏗 SQL Server 2019 Setup                                                                                                    | -                                                                                           |       | ×  |
|----------------------------------------------------------------------------------------------------|---------------------------------------------------------------------------------------------|-------|----|
| Installation Progress                                                                                                    |                                                                                             |       |    |
| Install Rules<br>Feature Selection<br>Feature Rules<br>Instance Configuration<br>Server Configuration<br>Database Engine Configuration<br>Feature Configuration Rules<br>Installation Progress<br>Complete | Install_sql_tools_extensions_Cpu64_Action : WriteRegistryValues. Writing system registry va | lues  |    |
|                                                                                                    | Next >                                                                                      | Cance | el |

Once the Complete screen appears click **Close.** If prompted to reboot, please reboot now

| SQL Server 2019 Setup<br>Complete<br>Your SQL Server 2019 installa                                                                                                    | tion completed successfully with product upd                                                                                                    | ates.                                                                        | - 0     | × |        |
|----------------------------------------------------------------------------------------------------|----------------------------------------------------------------------------------------------------|------------------------------------------------------------------------------|---------|---|--------|
| Install Rules<br>Feature Selection<br>Feature Rules<br>Instance Configuration<br>Server Configuration<br>Database Engine<br>Feature Configu<br>Installation Prog<br>Complete | Information about the Setup operation or<br>Feature<br>Fail-Text and Semantic Extractions for<br>Database Engine Services<br>SQL Server Replication<br>rt required<br>more affected files have operations pending. Y<br>is is completed. | possible next steps:<br>Status<br>Search Succeeded<br>Succeeded<br>Succeeded | e setup | ~ |        |
| Copy mess                                                                                                    | Summary log file has been saved to the for<br><u>C\Program Files\Microsoft SQL Server\15</u><br>\Summary MATICASON2069_20200901                                                                                                    | Illowing location:<br>10\Setup Bootstrap\Log\20200901<br>112249.txt          | ок      | Ş | Select |

# Close SQL Server Installation Center

| 📸 SQL Server Installation Center                              | - • ×                                                                                                    |
|---------------------------------------------------------------|----------------------------------------------------------------------------------------------------|
| Planning<br>Installation<br>Maintenance<br>Tools<br>Resources | New SQL Server stand-alone installation or add features to an existing i         Intervention           Launch a wizard to install SQL Server 2019 in a non-cluster         Close         o add           Features to an existing SQL Server 2019 instance.         Install SQL Server Reporting Services         Launch a download page that provides a link to install SQL Server Reporting Services. An internet connection is required to install SSRS. |
| Options                                                       | Install SQL Server Management Tools<br>Launch a download page that provides a link to install SQL Server Management Studio,<br>SQL Server command-line utilities (SQLCMD and BCP), SQL Server PowerShell provider,<br>SQL Server Profiler and Database Tuning Advisor. An internet connection is required to<br>install these tools.                                                                                                    |
|                                                               | Install SQL Server Data Tools<br>Launch a download page that provides a link to install SQL Server Data Tools (SSDT). SSDT<br>provides Visual Studio integration including project system support for Microsoft Azure<br>SQL Database, the SQL Server Database Engine, Reporting Services, Analysis Services and<br>Integration Services. An internet connection is required to install SSDT.                                                               |
|                                                               | Upgrade from a previous version of SQL Server<br>Launch a wizard to upgrade a previous version of SQL Server to SQL Server 2019.<br>Click here to first view Upgrade Documentation                                                                                                    |
| Microsoft SQL Server 2019                                     |                                                                                                    |

# SQL Configuration

Open the SQL Server Configuration Manger

**Windows 10**: Start>Microsoft SQL Server 2019>SQL Server Configuration manager, accept UAC Prompt

Or

Enter "SQL Server Configuration Manager" in Windows Search

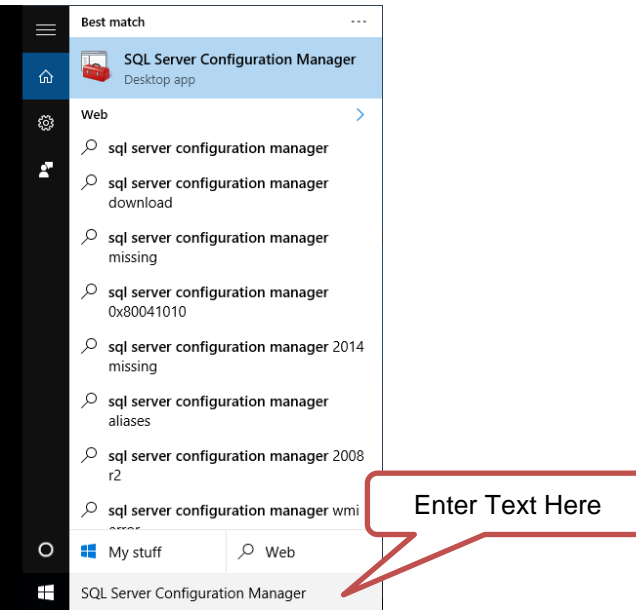

**Windows Server 2019**: From Start screen, select the SQL Server 2019 Configuration Manager, accept UAC prompt

|   | Μ                                       |        |
|---|-----------------------------------------|--------|
|   | Microsoft Office Tools                  |        |
|   | Microsoft Silverlight 🗸 🗸               |        |
|   | Microsoft SQL Server 2019 ^<br>New      |        |
|   | SQL Server 2019 Configuration<br>New    |        |
|   | SQL Server 2019 Error and Use<br>New    |        |
|   | SQL Server 2019 Import and I<br>New     | Select |
|   | SQL Server 2019 Import and Exp<br>New   |        |
|   | SQL Server 2019 Installation Cen<br>New |        |
| 8 | Microsoft Teams                         |        |
| ŝ | 0                                       |        |
|   | CneDrive                                |        |
| Φ | OneNote 2016                            |        |
|   | A 🗆 🥭 📃 🎯                               |        |
|   |                                         |        |

Once SQL Server Configuration Manager opens, expand SQL Native Client 11.0 Configuration (32bit) and verify **all** Client Protocols are enabled

🚟 Sql Server Configuration Manager

| File Action View Help                                                                                                    |                 |       |         |
|----------------------------------------------------------------------------------------------------|-----------------|-------|---------|
| 🗢 🔿   🖄 🗔 🕢 🔒 🛛                                                                                                    |                 |       |         |
| SQL Server Configuration Manager (Local)                                                                                                    | Name            | Order | Enabled |
| SQL Server Services  SQL Server Network Configuration (22bit)                                                                                                    | 🗿 Shared Memory | 1     | Enabled |
| SOL Server Network Configuration (32bit)                                                                                                    | TCP/IP          | 2     | Enabled |
| Solicitative client 11.0 configuration (52bit)     Solicitative client 11.0 configuration (52bit)     Solicitative client 11.0 configuration (52bit)                                                | 🗿 Named Pipes   | 3     | Enabled |
| 🚇 Aliases                                                                                                    |                 |       |         |
| J SQL Server Network Configuration                                                                                                    |                 |       |         |
| SQL Native Client 11.0 Configuration                                                                                                    |                 |       |         |
|                                                                                                    |                 |       |         |
| <ul> <li>SQL Native Client 11.0 Configuration (32bit)</li> <li>Client Protocols</li> <li>Aliases</li> <li>SQL Server Network Configuration</li> <li>SQL Native Client 11.0 Configuration</li> </ul> | 3 Named Pipes   | 3     | Enabled |

Expand SQL Server Network Configuration and verify **all** Protocols for SQLEXPRESS are enabled

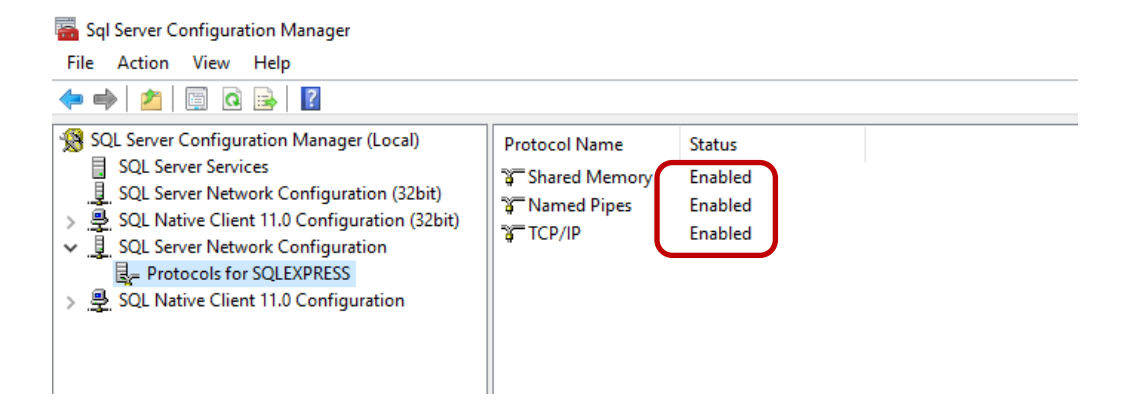

Expand SQL Native Client 11.0 Configuration and verify all Client Protocols are enabled

| 🚟 Sql Server Configuration Manager                       |               |       |         |
|----------------------------------------------------------|---------------|-------|---------|
| File Action View Help                                    |               |       |         |
| <table-cell-rows> 🔿 🖾 🖾 🖾</table-cell-rows>              |               |       |         |
| SQL Server Configuration Manager (Local)                 | Name          | Order | Enabled |
| SQL Server Services                                      | Shared Memory | 1     | Enabled |
| SQL Server Network Configuration (32bit)                 | TCP/IP        | 2     | Enabled |
| SQL Native Client 11.0 Configuration (32bit)             | 👔 Named Pipes | 3     | Enabled |
| <ul> <li>SQL Native Client 11.0 Configuration</li> </ul> |               |       |         |
| 🚑 Client Protocols                                       |               |       |         |
| 💐 Aliases                                                |               |       |         |

☆ Note: To enable an item: rightclick desired protocol select enable. Select OK on Warning message related to restarting the service. Select SQL Server Services then right click SQL Server (SQLEXPRESS) and select Restart

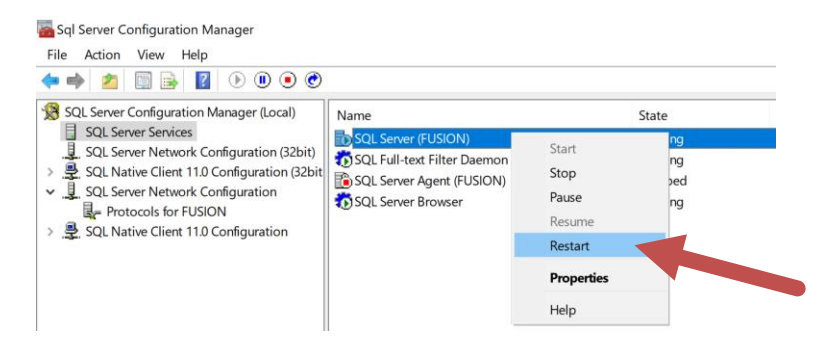

SQL Server Express installation and configuration complete, close Manager

SQL Server Management Studio

Install the Microsoft SQL Management Studio (SSMS-Setup-ENU)

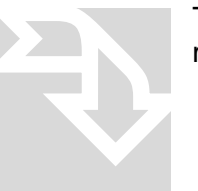

The SQL Server Management Studio application allows you to manage your databases.

# Installation

Right click and Run SQLServer2019-SSEI-Expr as Administrator

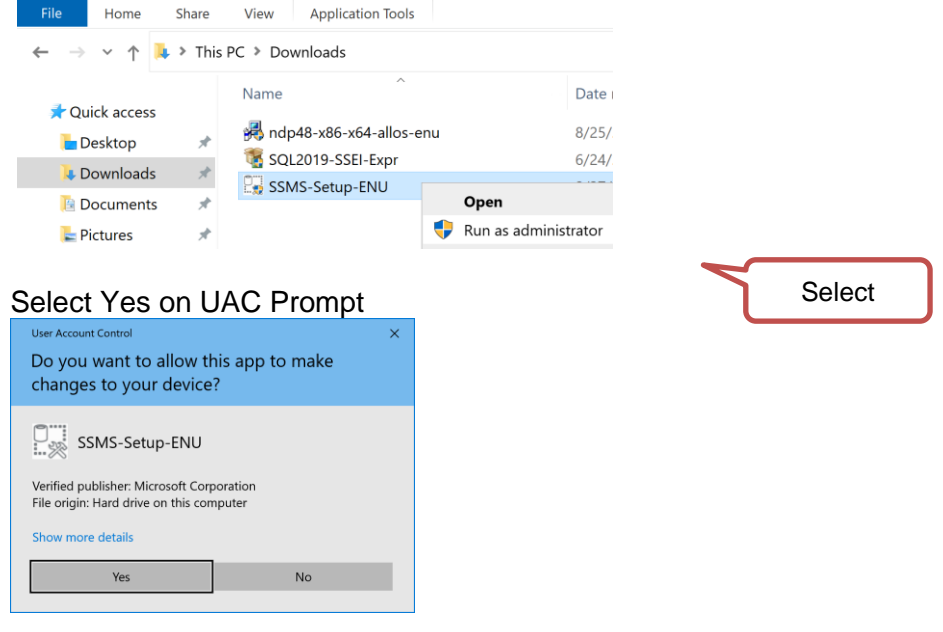

Accept the default installation location and select Install

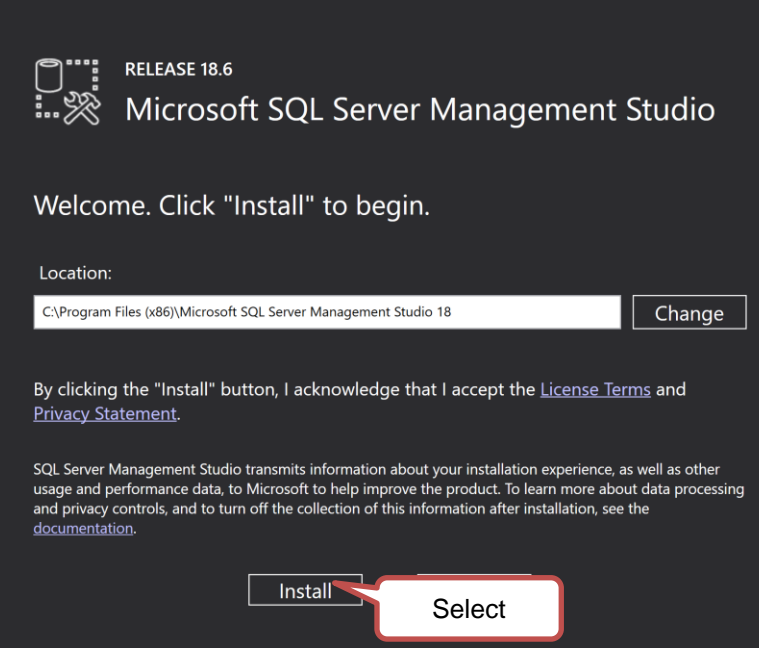

Installation will take a few minutes

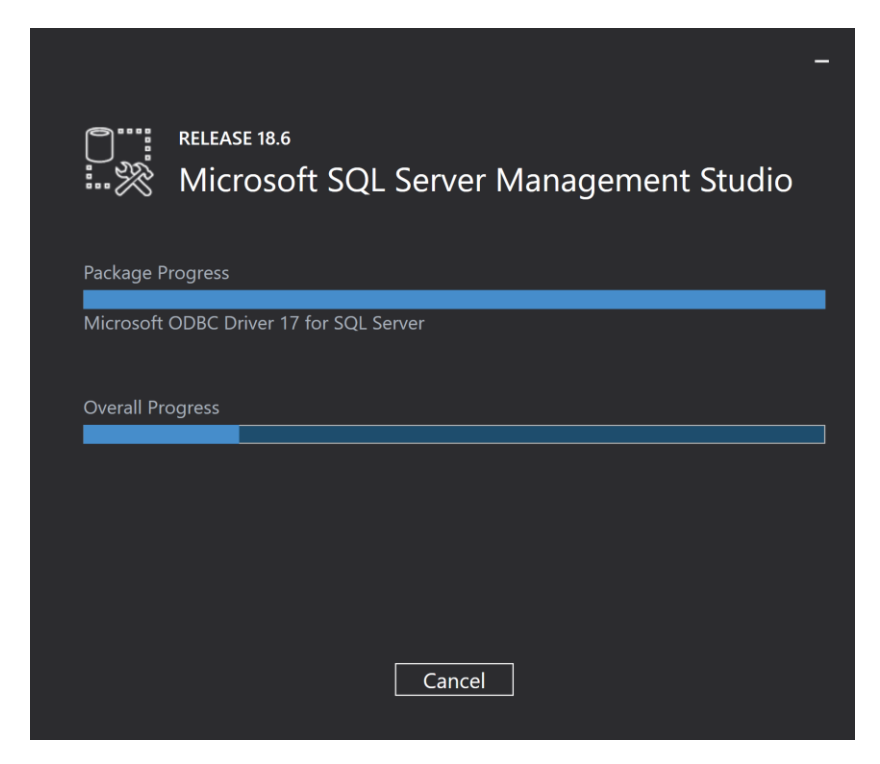

If prompted to Restart click to Restart otherwise click Close.

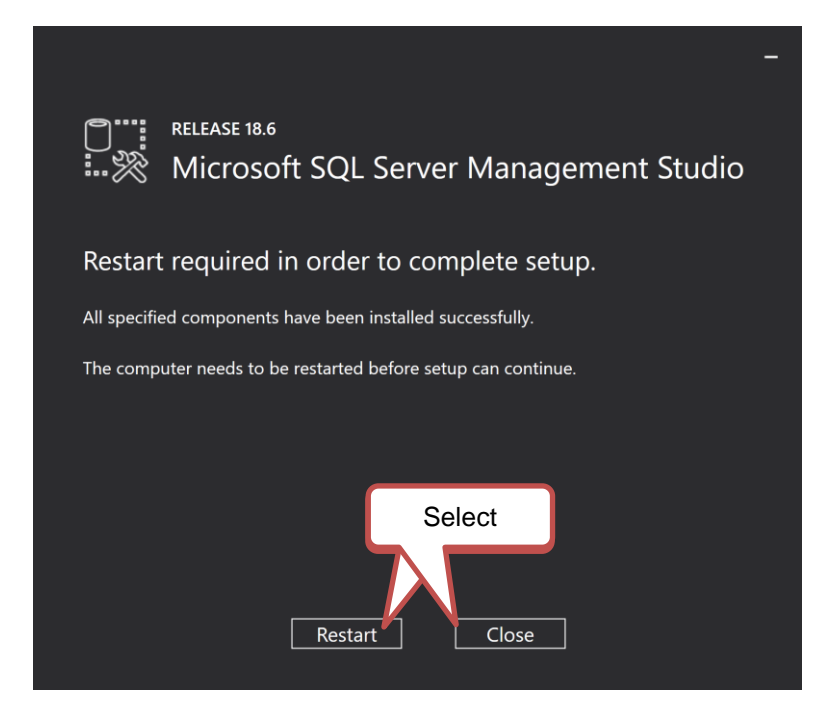

# Internet Information Services (IIS)

These instructions are assuming that no previous installations of IIS exist on the server.

# Windows Server 2019

From the Server Manager Dashboard, select Add roles and features

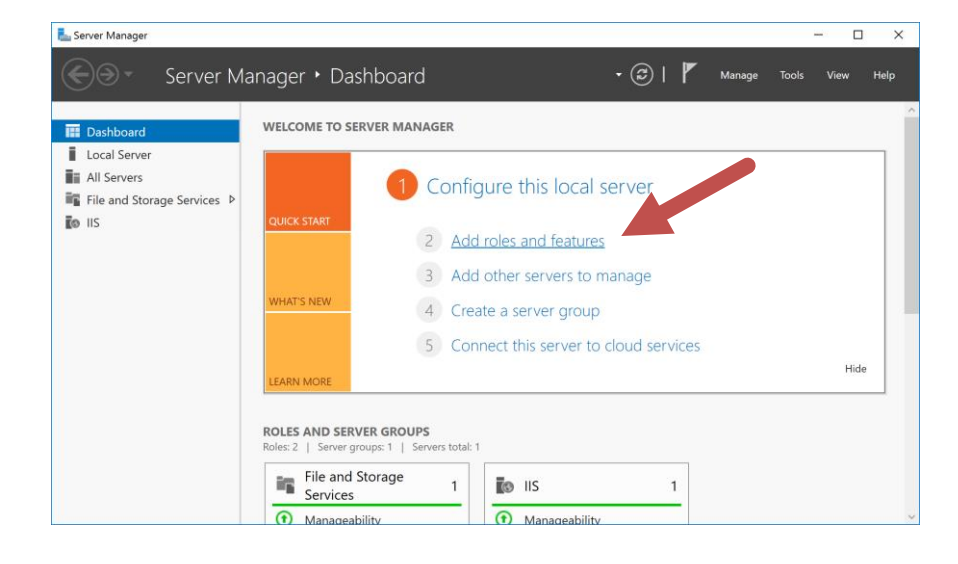

☆ Note:
 If installing PSIcapture
 Fusion on a Windows
 10 system, please
 jump to page 28

Verify the Before you begin items have been addressed and click Next

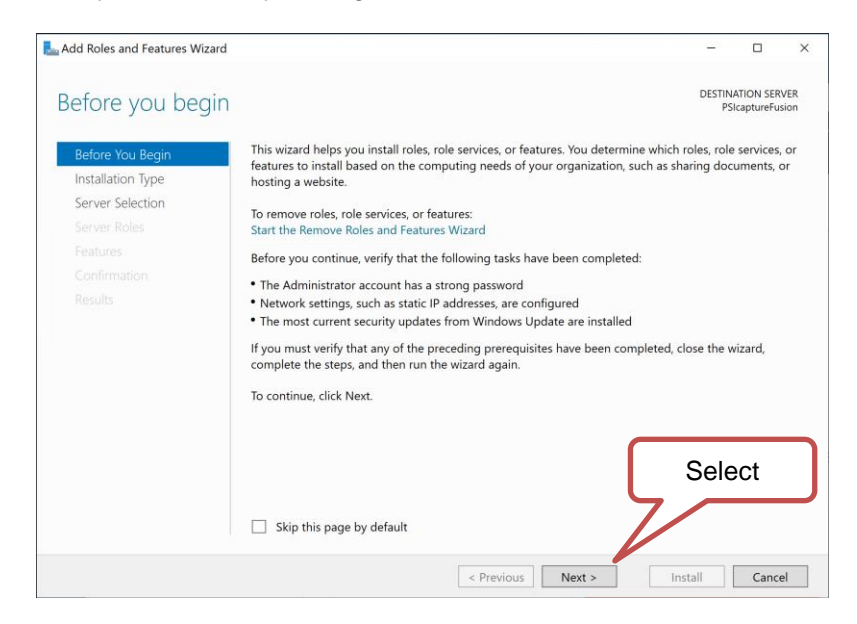

## Select Role-based or feature-based installation and click Next

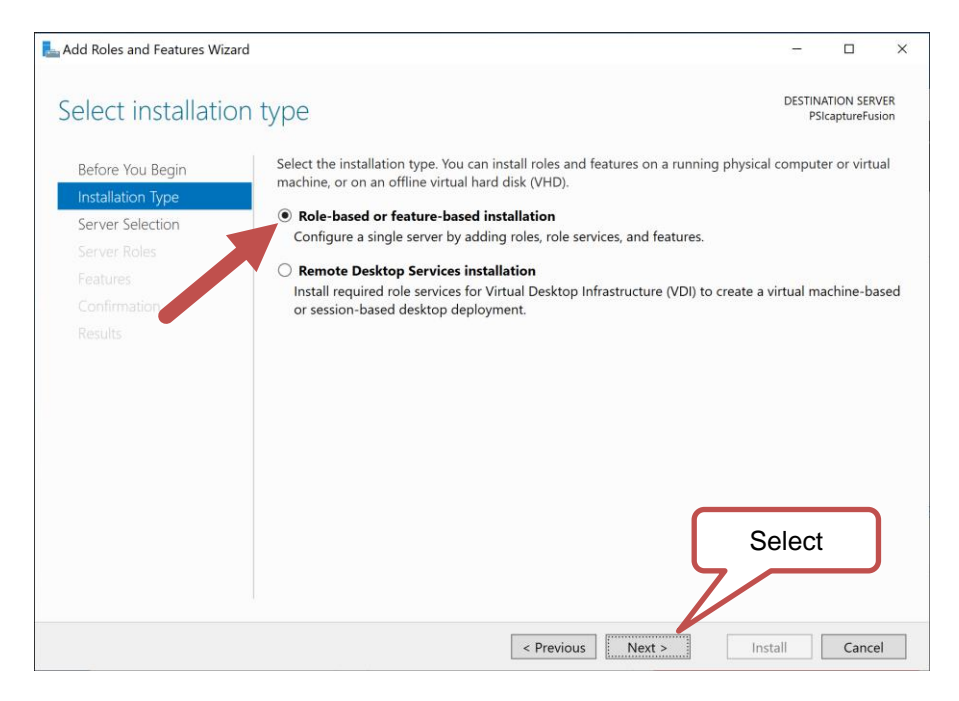

Leave default entries on the Select destination server screen and click Next

| L Add Roles and Features Wizard                                                       |                                                                                                    |                                                  |                                | -             |                         | ×           |
|---------------------------------------------------------------------------------------|----------------------------------------------------------------------------------------------------|--------------------------------------------------|--------------------------------|---------------|-------------------------|-------------|
| Select destination                                                                    | server                                                                                               |                                                  |                                | DESTIN<br>PS  | ATION SER<br>IcaptureFu | VER<br>sion |
| Before You Begin<br>Installation Type<br>Server Selection<br>Server Roles<br>Features | Select a server or a virtu<br>Select a server from<br>Select a virtual hard<br>Server Pool<br>Filter | al hard disk on which<br>the server pool<br>disk | to install roles and features. |               |                         |             |
| Confirmation<br>Results                                                               | Name                                                                                                 | IP Address                                       | Operating System               |               |                         |             |
|                                                                                       | PSIcaptureFusion<br>1 Computer(s) found<br>This page shows servers<br>and that have been add         | 10.211.55.25                                     | Microsoft Windows Server       | 2019 Standard | <u>.</u>                | r.          |
|                                                                                       | newly-added servers fro                                                                              | om which data collection                         | vious Next >                   | Install       | Cance                   | el          |

From the Select server roles screen, check Web Server (IIS)

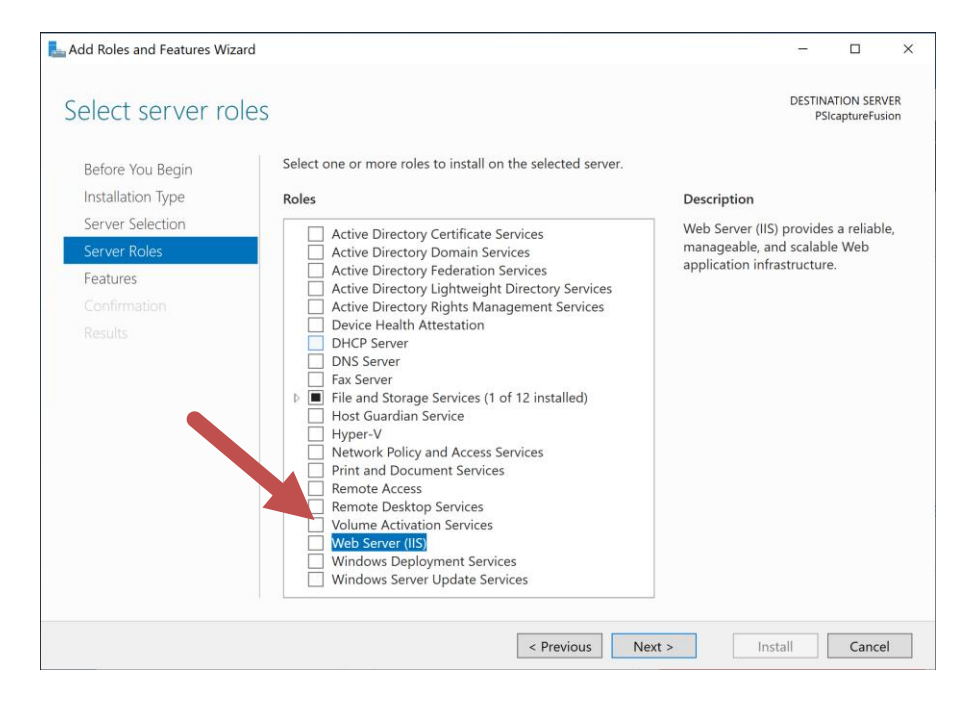

## Select Add Features for the Management Tools pop up

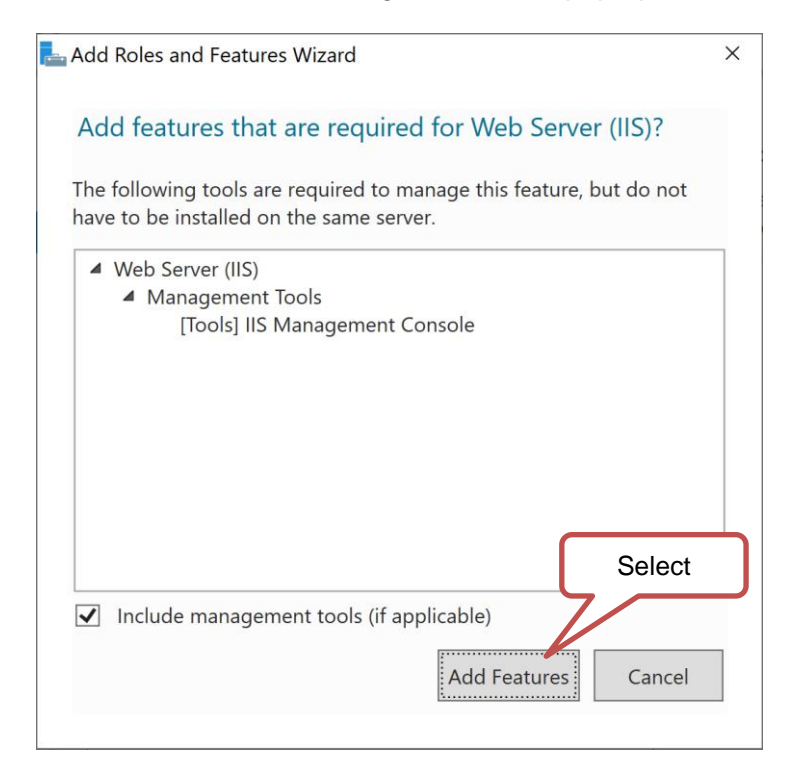

## Select Next on Select Server Roles

| La Add Roles and Features Wizard                                                                                                    |                                                                                                    | - 🗆 X                                                                                                    |
|----------------------------------------------------------------------------------------------------|----------------------------------------------------------------------------------------------------|----------------------------------------------------------------------------------------------------|
| Add Roles and reatures wizard<br>Select server role<br>Before You Begin<br>Installation Type<br>Server Selection<br>Server Roles<br>Features<br>Web Server Role (IIS)<br>Del Contine | S<br>Select one or more roles to install on the selected server.<br>Roles<br>Active Directory Certificate Services<br>Active Directory Domain Services<br>Active Directory Federation Services<br>Active Directory Fights Management Services<br>Active Directory Rights Management Services<br>Device Health Attestation                                                                                                    | DESTINATION SERVER<br>PSIcaptureFusion<br>Description<br>Web Server (IIS) provides a reliable,<br>manageable, and scalable Web<br>application infrastructure. |
| Role Services<br>Confirmation<br>Results                                                                                                    | DHCP Server     DNS Server     Fax Server     Fax Server     Fax Server     Fax Server     Fax Server     File and Storage Services (1 of 12 installed)     Host Guardian Service     Hyper-V     Network Policy and Access Services     Print and Document Services     Remote Desktop Services     Volume Activation Services     Volume Activation Services     Volume Activation Services     Windows Deployment Services     Windows Server Update Services | Select                                                                                                    |
|                                                                                                    | < Previous Nex                                                                                                    | t > Install Cancel                                                                                                    |

In the Select Features tab expand .Net Framework 4.7 Features, expand WCF Services and enable HTTP Activation.

| La Add Roles and Features Wizard |                                                                |                   | - 🗆 ×                                  |
|----------------------------------|----------------------------------------------------------------|-------------------|----------------------------------------|
| Select features                  |                                                                |                   | DESTINATION SERVER<br>PSIcaptureFusion |
| Before You Begin                 | Select one or more features to install on the selected server. |                   |                                        |
| Installation Type                | Features                                                       | Description       |                                        |
| Server Selection                 | NET Framework 2.5 Featurer                                     | HTTP Activation   | supports process                       |
| Server Roles                     | ▲ ■ .NET Framework 4.7 Features (2 of 7 installed)             |                   | Applications that                      |
| Features                         | .NET Framework 4.7 (Installed)     ASP NET 4.7                 | Select            | response to work                       |
| Web Server Role (IIS)            | ▲ WCF Services (1 of 5 installed)                              | items that arrive | over the network                       |
| Role Services                    | HTTP Activation Message Queuing (MSMQ) Activation              | VIA HTTP.         |                                        |
| Confirmation                     | Named Pipe Activation                                          |                   |                                        |
| Results                          | TCP Activation                                                 |                   |                                        |
|                                  | Background Intelligent Transfer Service (BITS)                 |                   |                                        |
|                                  | BitLocker Drive Encryption                                     |                   |                                        |
|                                  | BranchCache                                                    |                   |                                        |
|                                  | Client for NFS                                                 |                   |                                        |
|                                  | Containers                                                     |                   |                                        |
|                                  | Direct Play                                                    |                   |                                        |
|                                  | Enhanced Storage                                               |                   |                                        |
|                                  | < >                                                            |                   |                                        |
|                                  |                                                                |                   |                                        |
|                                  | < Previous Next :                                              | > Insta           | all Cancel                             |

## In the feature's popup select add and click Next.

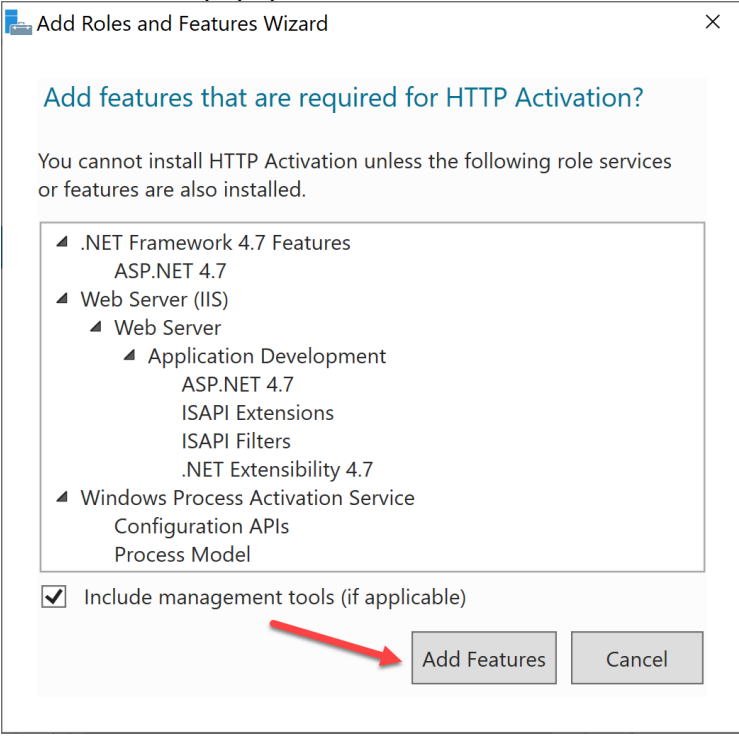

## Review notes presented on the Web Server Role (IIS) screen and click Next

| 📙 Add Roles and Features Wizard                                                       |                                                                                                    | -                                |                                   | ×         |
|---------------------------------------------------------------------------------------|----------------------------------------------------------------------------------------------------|----------------------------------|-----------------------------------|-----------|
| Web Server Role                                                                       | (IIS)                                                                                                    | DESTINA<br>PSIc                  | TION SERV<br>captureFus           | 'ER<br>on |
| Before You Begin<br>Installation Type<br>Server Selection<br>Server Roles<br>Features | Web servers are computers that let you share information over the Internet, or thro<br>extranets. The Web Server role includes Internet Information Services (IIS) 10.0 with<br>diagnostic and administration, a unified Web platform that integrates IIS 10.0, ASP.<br>Communication Foundation. | ugh intra<br>enhance<br>NET, and | anets and<br>ed securit<br>Window | y,<br>s   |
| Web Server Role (IIS)<br>Role Services<br>Confirmation<br>Results                     | <ul> <li>The default installation for the Web Server (IIS) role includes the installation of rc<br/>enable you to serve static content, make minor customizations (such as default d<br/>errors), monitor and log server activity, and configure static content compression</li> </ul>            | Ile service<br>locument          | es that<br>ts and HT              | ΤP        |
|                                                                                       | More information about Web Server IIS                                                                                                    | lect                             |                                   |           |
|                                                                                       | < Previous Next > Inst                                                                                                    | all                              | Cance                             | I         |

## The Select role services window will open

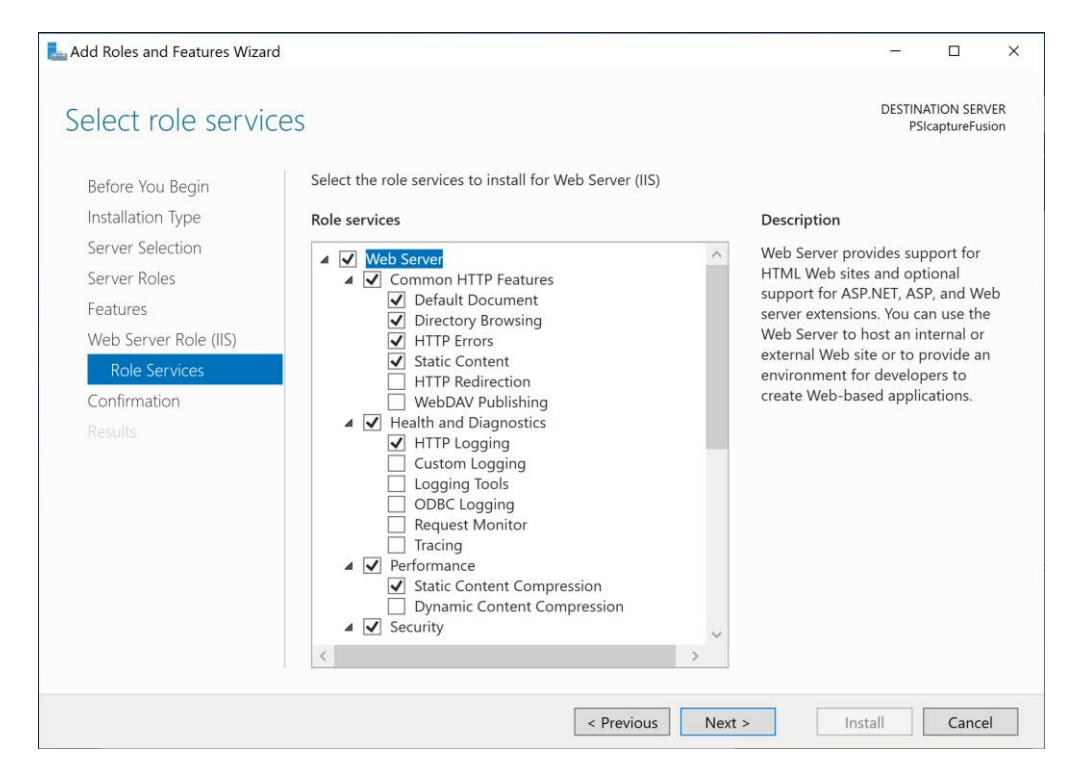

Enable the following options (leaving default selections in place)

**Under Security** 

- 1. Basic Authentication
- 2. Digest Authentication
- 3. Windows Authentication
- ▲ ✓ Security

| $\checkmark$ | Request Filtering                             |
|--------------|-----------------------------------------------|
|              | Basic Authentication                          |
|              | Centralized SSL Certificate Support           |
|              | Client Certificate Mapping Authentication     |
| -            | Digest Authentication                         |
|              | IIS Client Certificate Mapping Authentication |
|              | IP and Domain Restrictions                    |
|              | URL Authorization                             |
|              | Windows Authentication                        |

### **Expand Application Development**

Application Development

Under Application Development Check to make sure ASP.NET 4.7 is checked

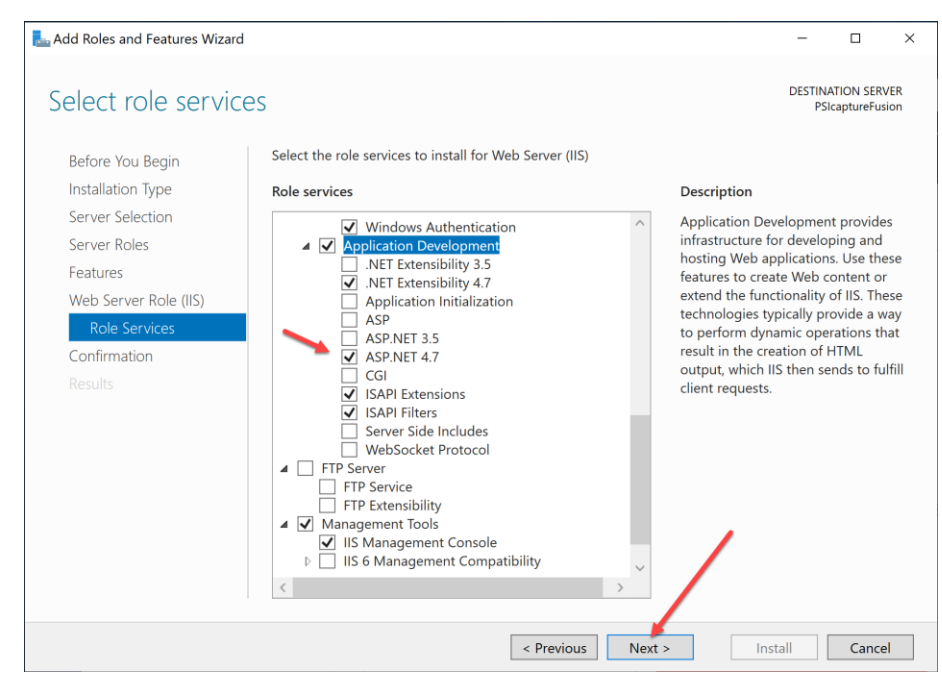

## Click Next to continue installation

From the Confirm installation selections window, check option to Restart the destination server automatically if required

| Confirm installat     | ion selections                                                                    | DESTIN              | ATION SER<br>SicaptureFu | (VER<br>usion |
|-----------------------|-----------------------------------------------------------------------------------|---------------------|--------------------------|---------------|
| Before You Begin      | To install the following roles, role services, or features on selected server, or | click Install.      |                          |               |
| Installation Type     | Restart the destination server automatically if required                          |                     |                          |               |
| Server Selection      | Optional features (such as administration tools) might be displayed on thi        | is page because t   | hey have                 |               |
| Server Roles          | been selected automatically. If you do not want to install these optional fe      | eatures, click Prev | vious to cl              | lear          |
| Features              | their check boxes.                                                                |                     |                          |               |
| Web Server Role (IIS) | .NET Framework 4.7 Features                                                       |                     |                          | ^             |
| Role Services         | ASP.NET 4.7                                                                       |                     |                          |               |
| Confirmation          | WCF Services                                                                      |                     |                          |               |
| Describe              | HTTP Activation                                                                   |                     |                          |               |
|                       | Web Server (IIS)                                                                  |                     |                          |               |
|                       | Management Tools                                                                  |                     |                          |               |
|                       | IIS Management Console                                                            |                     |                          |               |
|                       | Web Server                                                                        |                     |                          |               |
|                       | Application Development                                                           |                     |                          |               |
|                       | ASP.NET 4.7                                                                       |                     |                          |               |
|                       | ICAPI Extensions                                                                  |                     |                          | v             |
|                       | Export configuration settings                                                     |                     |                          |               |
|                       | Specify an alternate source path                                                  | Č.,                 |                          |               |
|                       |                                                                                   |                     |                          | _             |

## Click Install

| 🌄 Add Roles and Features Wizard                    |                                                                                                    | -                    |                         | $\times$   |
|----------------------------------------------------|----------------------------------------------------------------------------------------------------|----------------------|-------------------------|------------|
| Installation progre                                | 255                                                                                                    | DESTINA<br>PSic      | TION SERV<br>captureFus | 'ER<br>ion |
| Before You Begin                                   | View installation progress                                                                                                    |                      |                         |            |
| Installation Type                                  | () Feature installation                                                                                                    |                      |                         |            |
| Server Selection<br>Server Roles                   | Installation started on PSIcaptureFusion                                                                                                    |                      |                         |            |
| Features<br>Web Server Role (IIS)<br>Role Services | .NET Framework 4.7 Features<br>ASPNET 4.7<br>WCF Services<br>HTTP Activation                                                                                                    |                      |                         | ^          |
| Results                                            | Web Server (IIS)<br>Management Tools<br>IIS Management Console<br>Web Server<br>Application Development                                                                                                    |                      |                         |            |
|                                                    | ASPNET 4.7<br>ISAPI Extensions           Vou can close this wizard without interrupting running tasks. View task prog           page again by clicking Notifications in the command bar, and then Task De           Export configuration settings | gress or o<br>tails. | pen this                | ~          |
|                                                    | < Previous Next > Cla                                                                                                    | se                   | Cance                   | I          |

## Click Close button once the installation is complete

| View installation progress                  |  |
|---------------------------------------------|--|
| i Feature installation                      |  |
| Installation succeeded on PSIcaptureFusion. |  |

25

From the Server Manager Dashboard, select the Tools menu, then Internet Information Services (IIS) Manager

| <u> </u>                                            | Server Manager                                                 |                                                                                             |
|-----------------------------------------------------|----------------------------------------------------------------|---------------------------------------------------------------------------------------------|
| Server Ma                                           | anager 🔸 IIS 🛛 🔹 🕄 🛛 🖌 Manage                                  | Tools View Help                                                                             |
| <ul> <li>Dashboard</li> <li>Local Server</li> </ul> | SERVERS<br>All servers   1 total                               | Component services<br>Computer Management<br>Defragment and Optimize Drives<br>Event Viewer |
| All Servers     File and Storage Services ▷         | Filter P (H) • (H) •<br>Server Name IPv4 Address Manageability | Internet Information Services (IIS) Manager<br>iSCSI Initiator<br>Local Security Policy     |
|                                                     | WIN-54G493TSUF0 192.168.1.95 Online - Performance count        | er ODBC Data Sources (32-bit)<br>ODBC Data Sources (64-bit)<br>Performance Monitor          |
|                                                     |                                                                | Resource Monitor<br>Security Configuration Wizard                                           |

From the Connections menu, expand until Default Web Site is viewable. Select Default Web Site

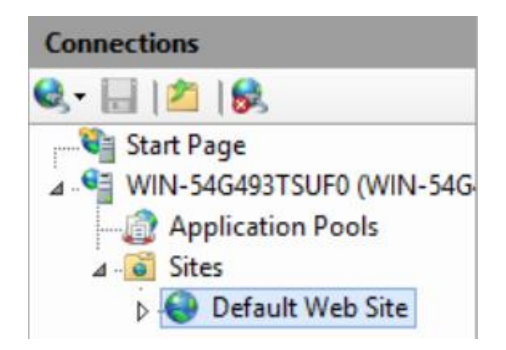

If Microsoft Web Platform message opens, click Do not show this message and select No

| Internet Information Services (IIS) Manager                                                                      |
|----------------------------------------------------------------------------------------------------|
| Do you want to get started with Microsoft Web Platform to stay connected<br>with latest Web Platform Components? |
| ✓ Do not show this message.                                                                                      |
| Yes No Cancel                                                                                                    |

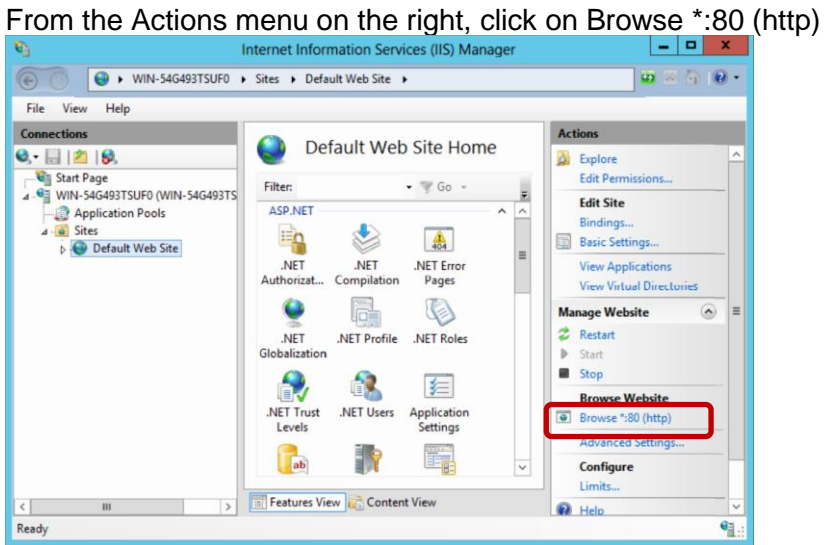

If installed correctly the web browser will display the IIS Home Screen

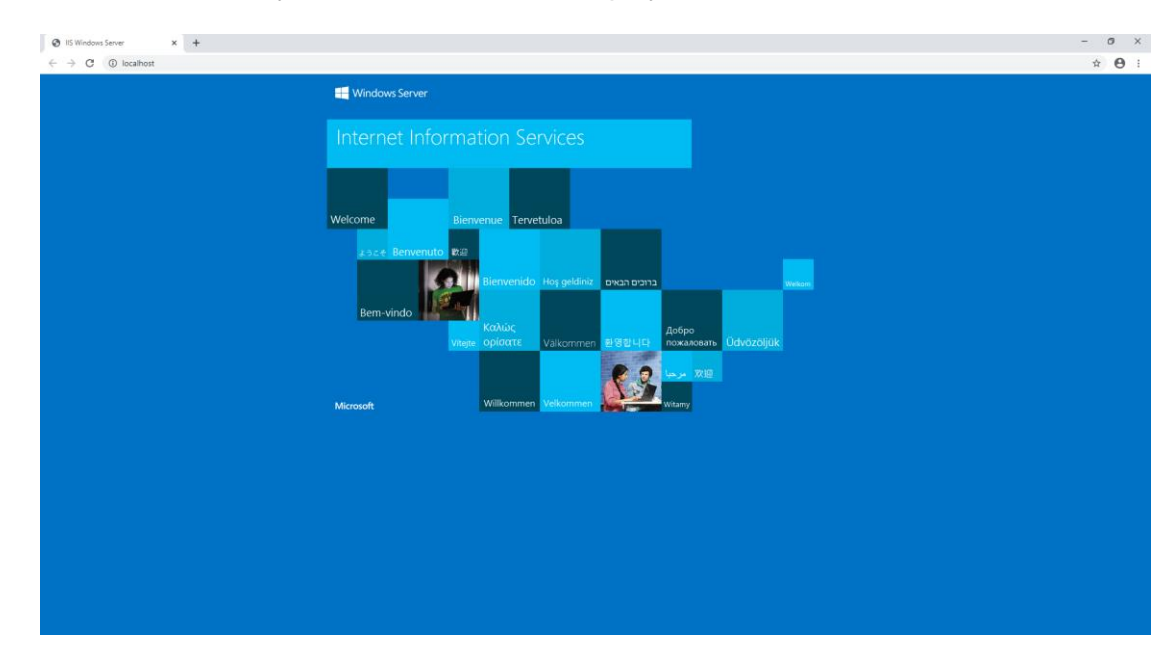

# Windows 10

Open Windows 10 Control Panel by typing "Control Panel" in the Windows search box

| All Apps Documents Web                                  | More 👻             |
|---------------------------------------------------------|--------------------|
| Best match                                              |                    |
| Control Panel<br>App                                    |                    |
| Apps                                                    |                    |
| Settings                                                | >                  |
| Settings                                                |                    |
| 🔜 System                                                | >                  |
| Taskbar notification area                               | >                  |
| ③ See if you have a 32-bit or 64-bit version of Windows | >                  |
| Search the web                                          |                    |
| ∽ control panel - See web                               | inter Text<br>Here |
|                                                         |                    |

## Select Programs

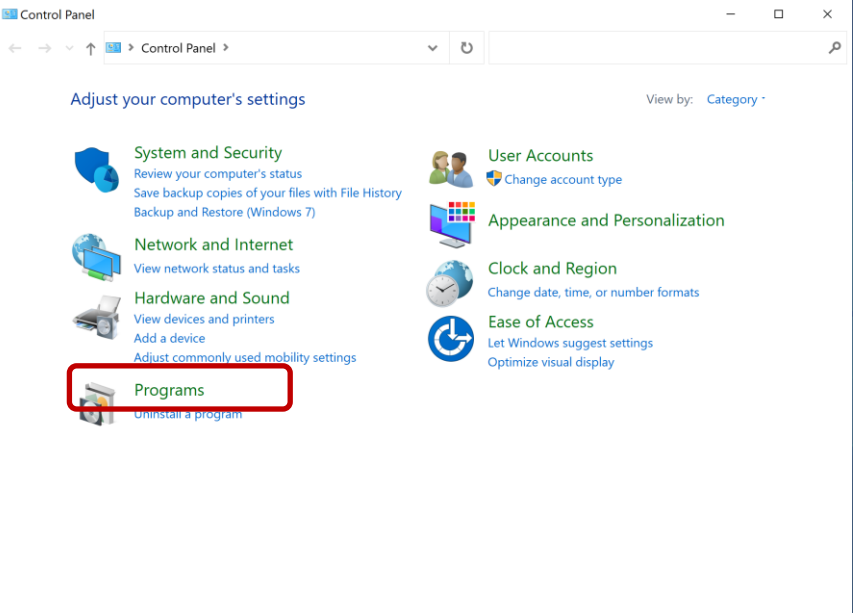

## From the top, select Turn Windows features on or off

| 🛐 Programs                                   |                             |        |                                          |           |                    | -                                                                                            | ×        |
|----------------------------------------------|-----------------------------|--------|------------------------------------------|-----------|--------------------|----------------------------------------------------------------------------------------------|----------|
| $\leftarrow \rightarrow \checkmark \uparrow$ | 👸 👂 Control Panel           | > Prog | grams »                                  | ~         | Ü                  | Search Control Panel                                                                         | <i>م</i> |
| Control Panel<br>System and S<br>Network and | Home<br>ecurity<br>Internet |        | Programs and Feat<br>Uninstall a program | Turn Turn | Windov<br>s versic | ws features on or off<br>View installed updates<br>ons of Windows — How to install a program |          |

## From Windows Features, enable the following (Graphics are below)

- 1. .NET Framework 4.7 Advanced Services
  - a. WCF Services
  - i. HTTP Activation
- 2. Internet Information Services
  - a. Web Management Tools
    - i. IIS Management Console
  - b. World Wide Web Services
    - i. Application Development Features
      - 1. ASP .NET 4.7
        - 2. Auto selected after checking ASP .NET 4.7
          - a. .NET Extensibility 4.7
          - b. ISAPI Extensions
          - c. ISAPI Filters
      - ii. Common HTTP Features
        - 1. HTTP Errors
        - 2. Static Content
  - c. Security
    - i. Basic Authentication
    - ii. Digest Authentication
    - iii. Windows Authentication

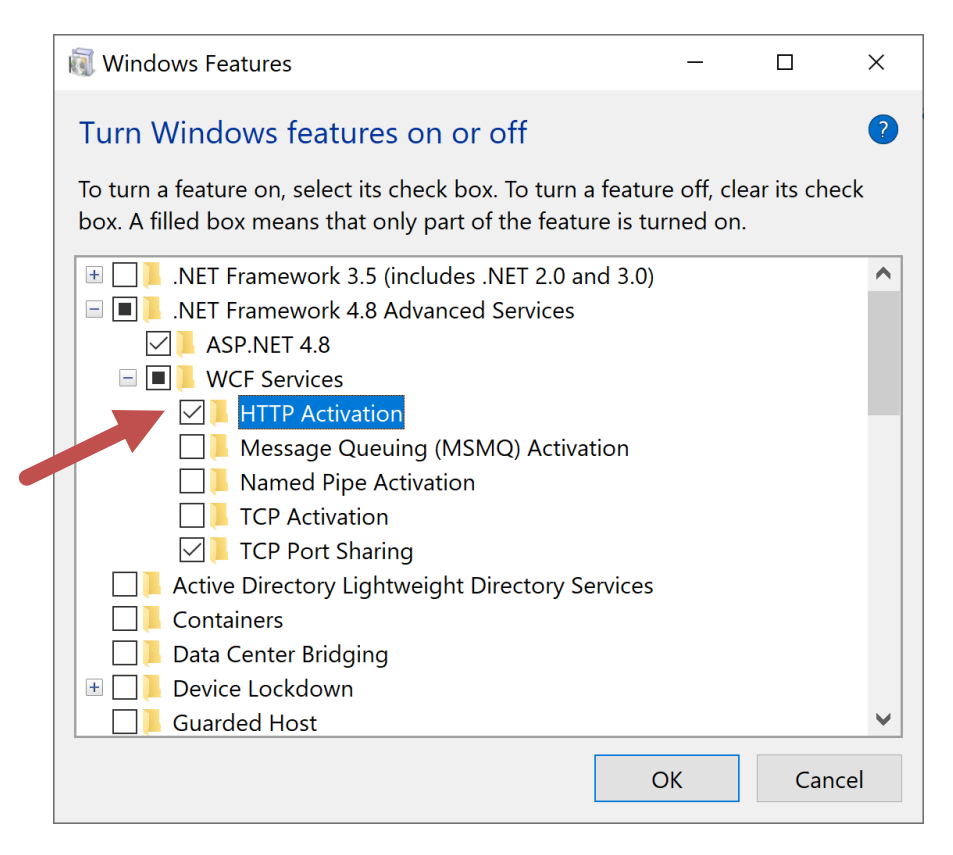

## Scroll down and select the following

| 🔃 Windows Features                                                                                                    | -                                           |             | ×  |
|----------------------------------------------------------------------------------------------------|---------------------------------------------|-------------|----|
| Turn Windows features on or off                                                                                                    |                                             |             | ?  |
| To turn a feature on, select its check box. To tur<br>box. A filled box means that only part of the fea                                                                                                    | n a feature off, cle<br>ature is turned on. | ar its cheo | ck |
| <ul> <li>Internet Information Services</li> <li>FTP Server</li> <li>Web Management Tools</li> <li>IIS 6 Management Compatibility</li> <li>IIS Management Console</li> <li>IIS Management Service</li> <li>IIS Management Service</li> <li>IIS Management Service</li> <li>World Wide Web Services</li> <li>Application Development Feature</li> <li>Application Initialization</li> <li>ASP</li> <li>ASP.NET 3.5</li> <li>ISAP.NET 4.8</li> <li>CGI</li> <li>ISAPI Extensions</li> <li>ISAPI Filters</li> <li>Server-Side Includes</li> <li>WebSocket Protocol</li> </ul> | V<br>ols<br>res                             |             | <  |
|                                                                                                    | ОК                                          | Canc        | el |
| 🔃 Windows Features                                                                                                    | _                                           |             | ×  |
| Turn Windows features on or off                                                                                                    |                                             |             | ?  |
| To turn a feature on, select its check box. To tur                                                                                                    | n a feature off. cle                        |             |    |
| box. A filled box filearis that only part of the fee                                                                                                    | ture is turned on.                          | ar its chee | ck |
| WebSocket Protocol     WebSocket Protocol     Orectory Browsing     HTTP Errors     HTTP Redirection     WebDAV Publishing     Health and Diagnostics     WebDAV Publishing     Berformance Features     Security     Basic Authentication     Client Certificate Mapping     IIS Client Certificate Mapping     IIS Client Certificate Mapping     IIS Client Certificate Mapping     IIP Security     Request Filtering     URL Authorization     Windows Authentication                                                                                                | upport<br>uthentication<br>g Authentication | ar its cheo | ck |

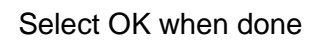

| ÷ | 👿 Windows Features | × |
|---|--------------------|---|
|   | Applying changes   |   |
|   |                    |   |
|   |                    |   |

# Click Close once complete

| ← | Windows Features                         | ×      |
|---|------------------------------------------|--------|
|   | Windows completed the requested changes  | Select |
|   | windows completed the requested changes. |        |
|   |                                          | Close  |

# Click on Start icon and type IIS

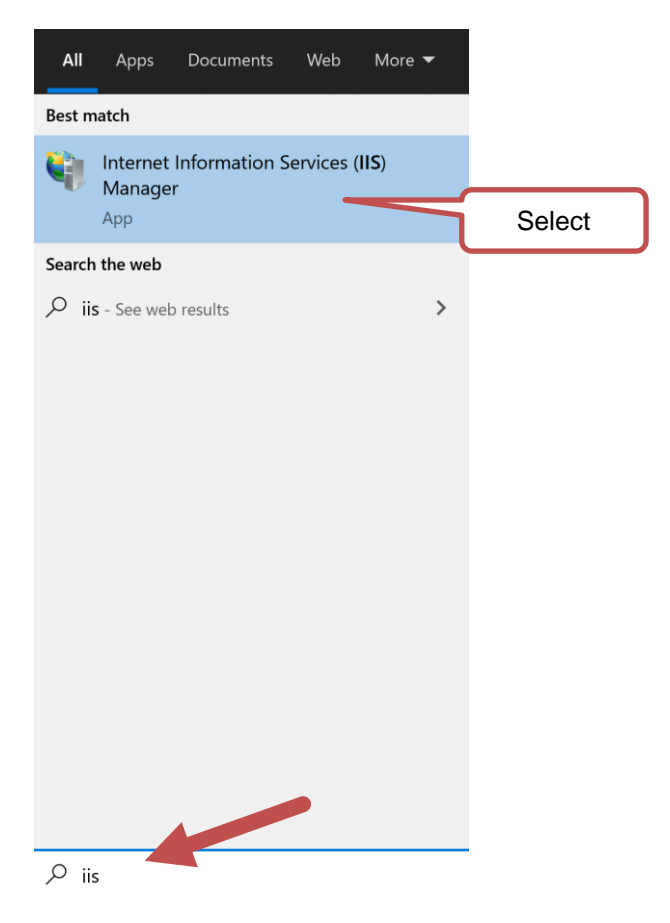

From the Connections menu, expand until Default Web Site is viewable. Select Default Web Site

| Connections                                                                                                    |
|----------------------------------------------------------------------------------------------------|
| 2                                                                                                    |
| V STOP-V801CQC (DESKTOP-V801CQC (DESKTOP-V801CQC) (DESKTOP-V801CQC (DESKTO |
|                                                                                                    |
| 🗸 🧕 Sites                                                                                                    |
| 🚽 🈔 Default Web Site                                                                                                    |
|                                                                                                    |

From the Actions menu on the right, click on Browse \*:80 (http)

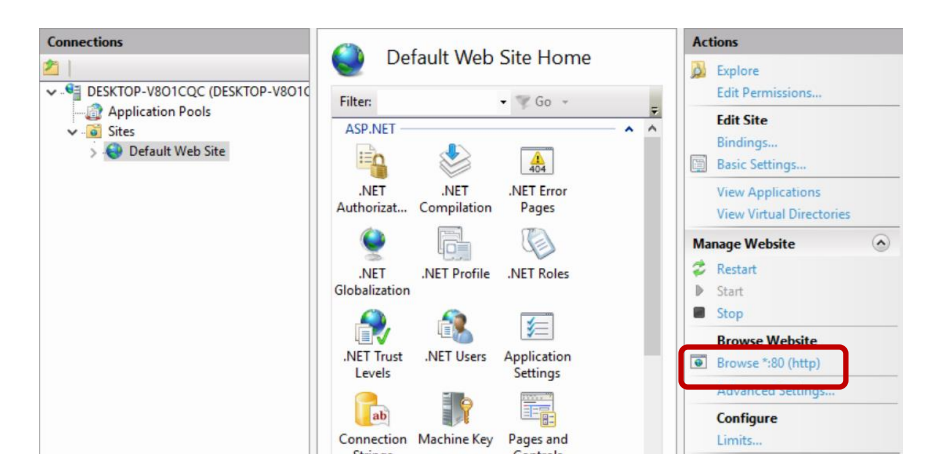

If installed correctly the web browser will display the IIS Home Screen

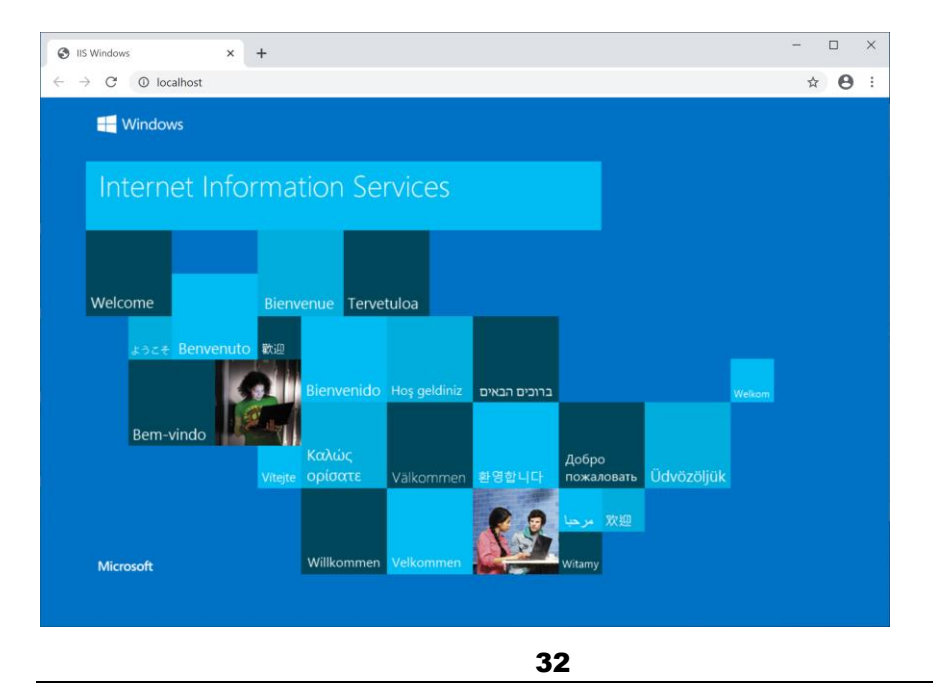

Install PSIcapture Fusion

## Download the PSIcapture Fusion Installer

As of the creation of this guide, the latest version of the PSIcapture Fusion software is available at this location

http://downloads.psigen.com/PSIcapture.Fusion.Setup.3.2.zip

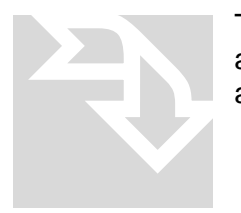

The PSIcapture Fusion Setup file is roughly 100 MB. When using a broadband connection, you should be able to download it in around 5 minutes.

## Extract all files from the installation zip folder

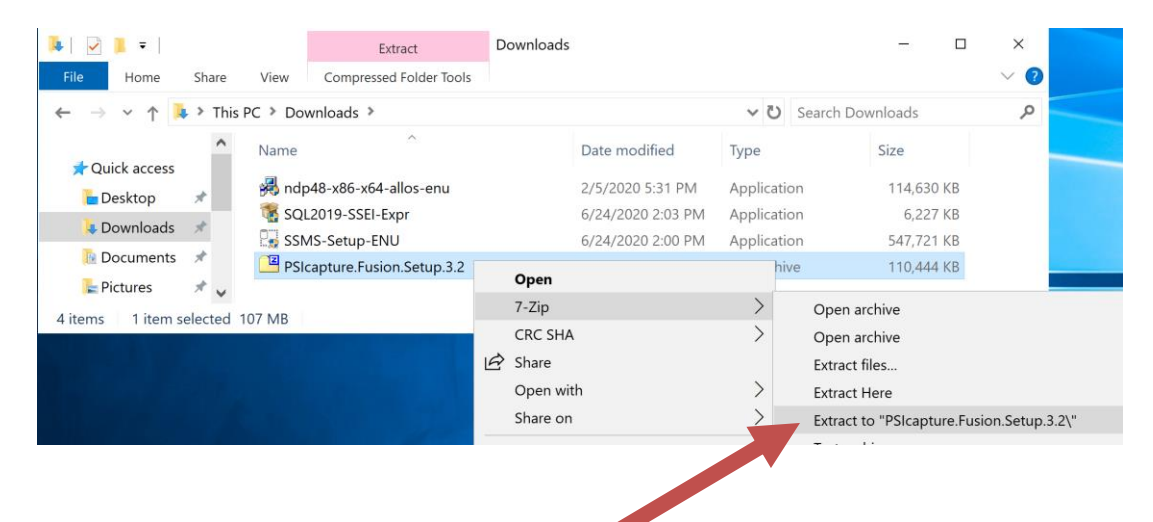

| vame ^                           |   | Date modified       | Туре        |   | Size       |
|----------------------------------|---|---------------------|-------------|---|------------|
| PSIcapture Fusion.Setup.3.2.25.0 |   | 7/1/2020 4-01 PM    | Application |   | 113,158 KB |
|                                  |   | Open                |             |   |            |
|                                  | • | Run as administrati | or          |   |            |
|                                  |   | Troubleshoot comp   | patibility  |   |            |
|                                  |   | Pin to Start        |             |   |            |
|                                  |   | 7-Zip               |             | > |            |
|                                  |   | CRC SHA             |             | > |            |
|                                  | B | Share               |             |   |            |
|                                  |   | Share on            |             | > |            |
|                                  |   | Give access to      |             | > |            |
|                                  |   | Pin to taskbar      |             |   |            |
|                                  |   | Restore previous v  | ersions     |   |            |
|                                  |   | Send to             |             | > |            |
|                                  |   | Cut                 |             |   |            |
|                                  |   | Сору                |             |   |            |
|                                  |   | Create shortcut     |             |   |            |
|                                  |   | Delete              |             |   |            |
|                                  |   | Rename              |             |   |            |

Right click on the extracted installation file and go to Properties

Check the option to Unblock the file and click OK

| Attributes: | Read-only Hidden                                                                               | Advanced |
|-------------|------------------------------------------------------------------------------------------------|----------|
| Security:   | This file came from another<br>computer and might be blocked to<br>help protect this computer. | Unblock  |
|             | OK Cancel                                                                                      | Apply    |

Right click on the installation file and select Run as administrator

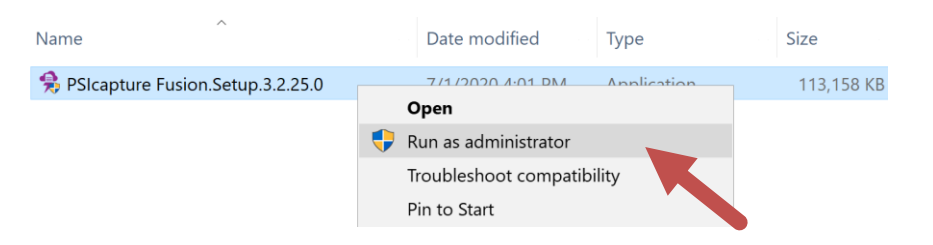

If UAC is enabled on the system, click Yes to allow the installation to continue

| unknown publisher to r                                    | make changes to your |  |
|-----------------------------------------------------------|----------------------|--|
| device?                                                   |                      |  |
| PSIcanture Eusion Setun 3                                 | 2 26 0 exe           |  |
| Sicapture rusion.setup.s                                  | .2.20.0.CAC          |  |
| Publisher: Unknown<br>File origin: Hard drive on this cor | muter                |  |
| ine origin. That's drive on this cor                      | ipace                |  |
| Show more details                                         |                      |  |
| Yes                                                       | No                   |  |
|                                                           |                      |  |
|                                                           |                      |  |

A Prerequisites Wizard will launch to install missing items that are required for PSIcapture Fusion, Click Next

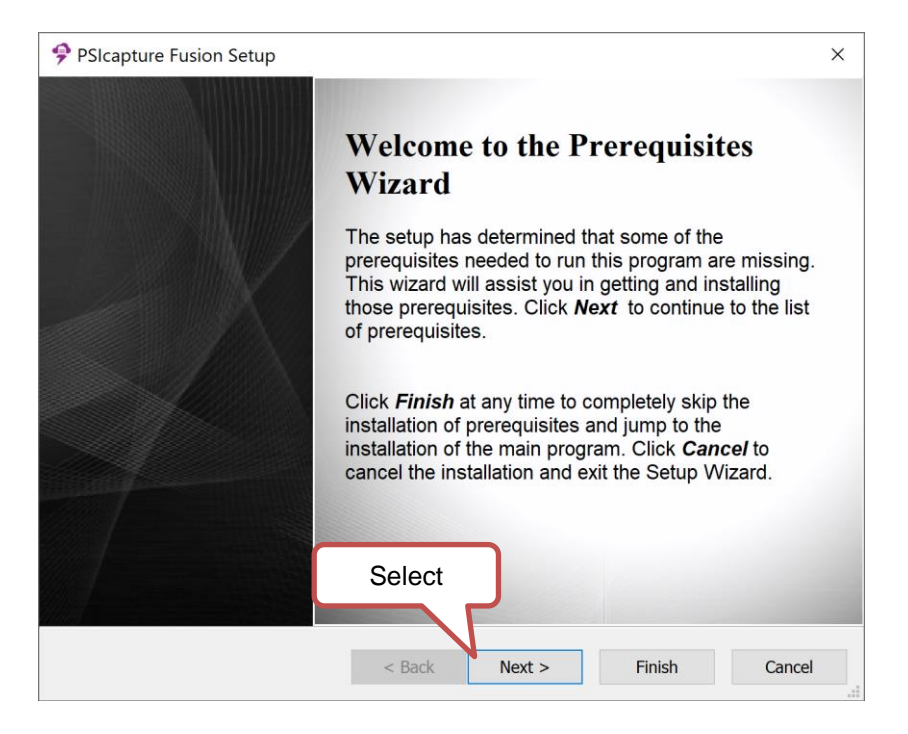

#### Click Next to allow the wizard to download and install the missing items

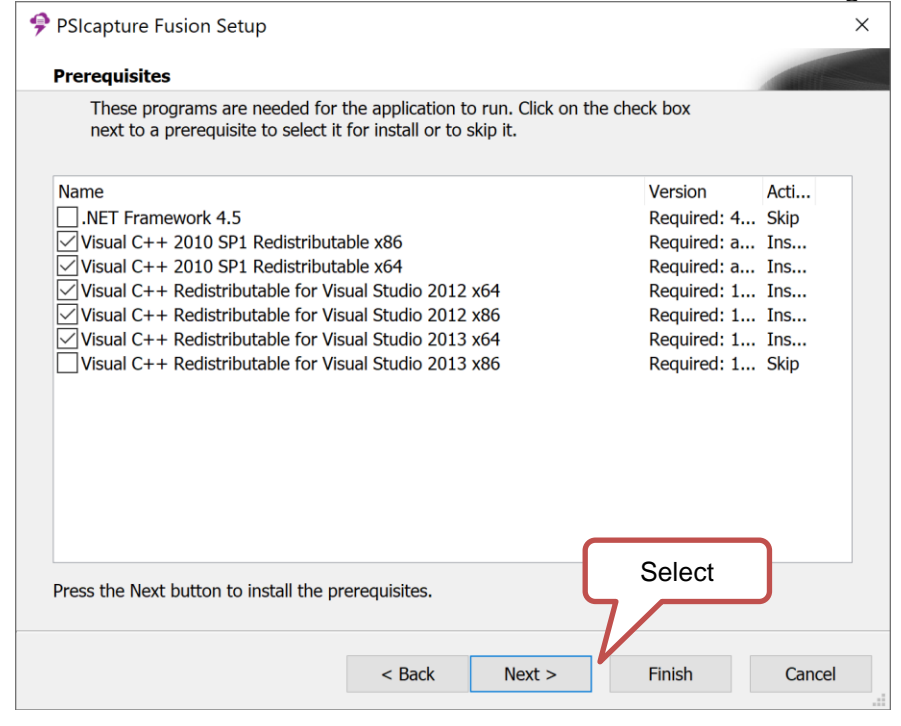

Following the wizard, the PSIcapture Fusion installation will launch.

Check the box to agree to the license terms and conditions and click Install

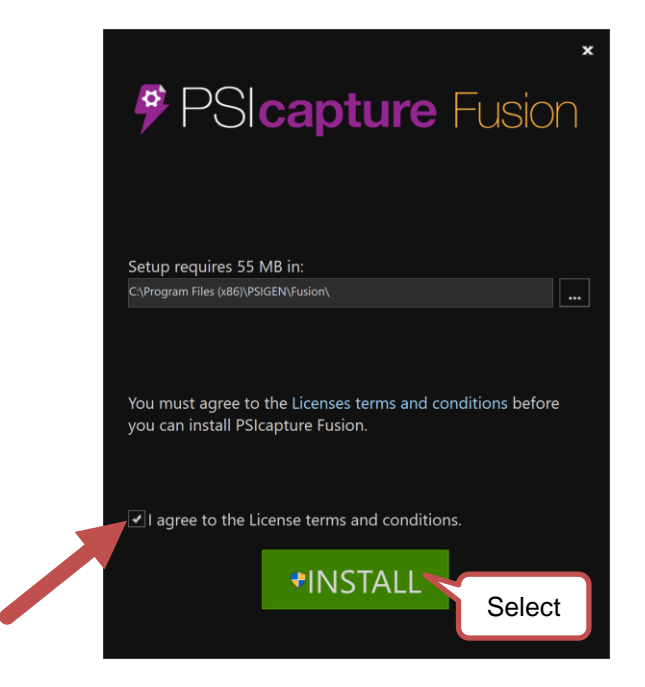

| ∗<br>₽SI <b>capture</b> Fusion                                                                              |
|----------------------------------------------------------------------------------------------------|
| Please wait while the Setup Wizard installs PSIcapture Fusion.<br>This may take several minutes.<br>Status: |
| Generating actions to create user accounts on the local computer                                            |
|                                                                                                    |
|                                                                                                    |

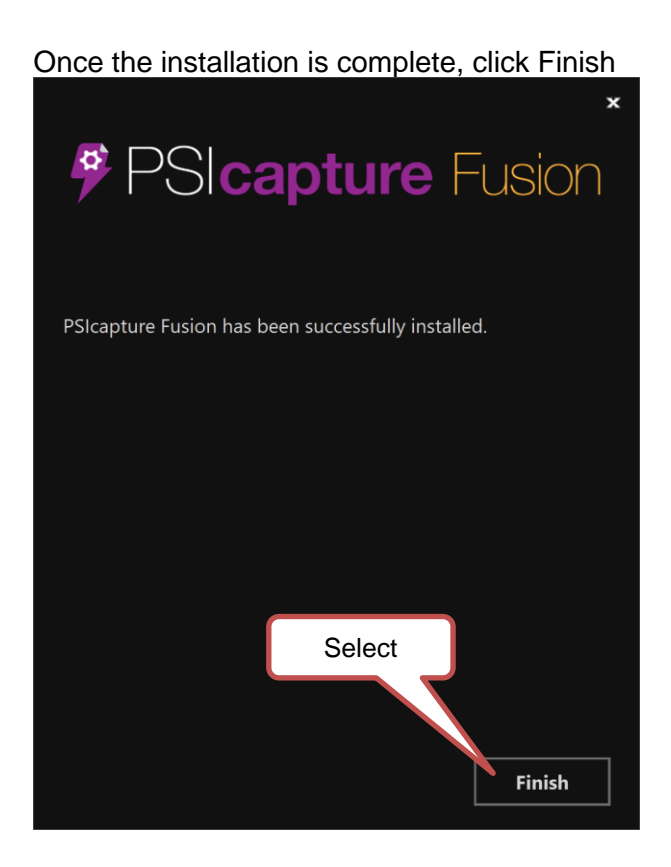

Open the Deployment Manager by right clicking and selecting Run as administrator

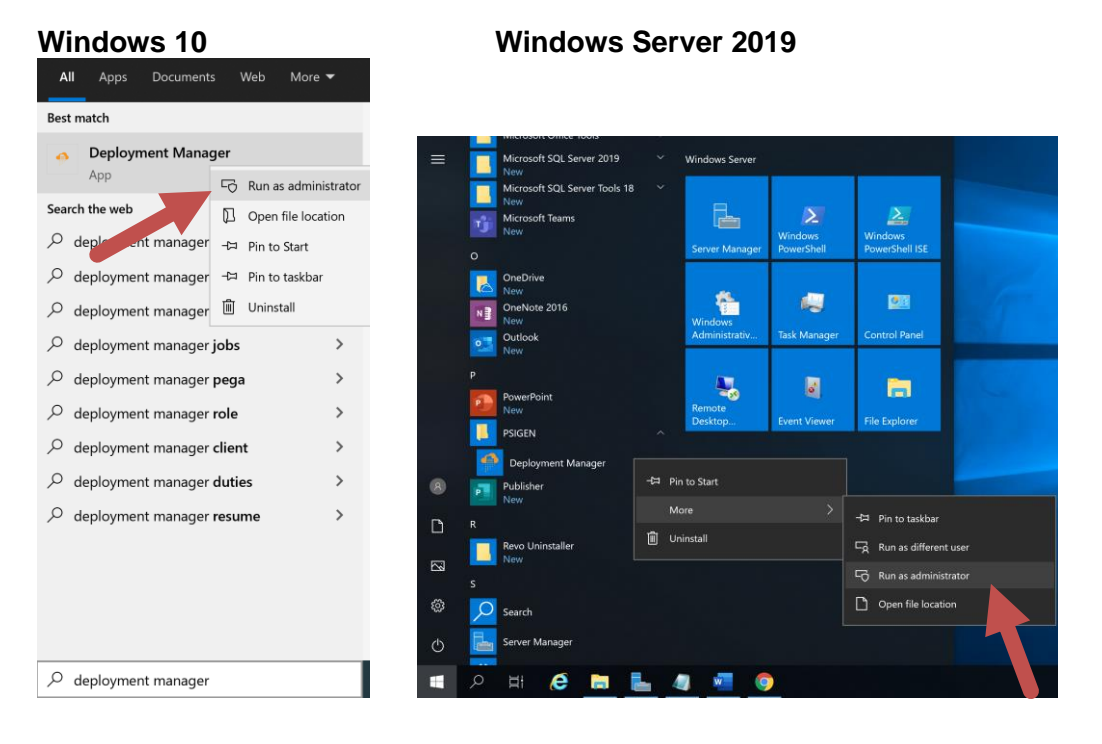

## Click Add Deployment from the bottom of the screen

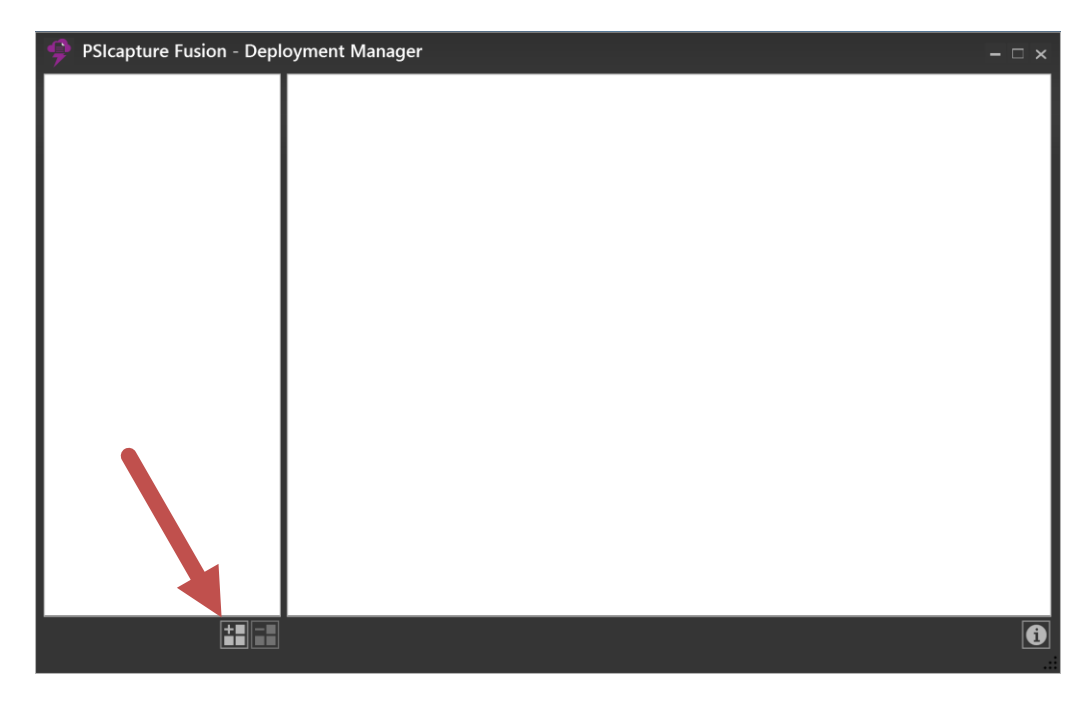

| 🎐 PSIcapture Fusion - Dep | loyment Manager                                 | - 🗆 ×  |
|---------------------------|-------------------------------------------------|--------|
| Fusion                    | Deployment Name 🕕                               |        |
|                           | Fusion                                          |        |
|                           | Deployment Path 🕕                               |        |
|                           | C:\ProgramData\PSIGEN\Fusion\Deployments\Fusion | Browse |
|                           | SQL Server Connection String 🕡                  |        |
|                           | Product Key 🗊                                   | Test   |
|                           | Save                                            | Cancel |
|                           |                                                 | Ì      |

Enter a name for the deployment by overwriting "New Deployment"

Configure the SQL Server Connection String

Server=localhost\FUSION;Database=Fusion;User Id=sa;Password=Admin-01; \*Note if you used a different SQL SA password you will need to adjust the above string

| 🎐 PSIcapture Fusion - Depl | oyment Manager – $\Box$ ×                                                                                                    |
|----------------------------|----------------------------------------------------------------------------------------------------|
| Fusion                     | Deployment Name 🕡                                                                                                    |
|                            | Fusion                                                                                                    |
|                            | Deployment Path 🕕                                                                                                    |
|                            | C:\ProgramData\PSIGEN\Fusion\Deployments\Fusion Browse                                                                            |
|                            | SQL Server Connection String 🕕                                                                                                    |
|                            | Server=localhost\FUSION;Database=Fusion;User Id=sa;Password=Admin-01;<br>Test<br>Product Key 🕢<br>License Install Offline License |
|                            | Save Cancel                                                                                                    |
|                            | 3                                                                                                    |

Click Test button to verify connection

| Connection Succeeded                   | × |  |
|----------------------------------------|---|--|
| The database connection was successful |   |  |
| ОК                                     |   |  |

Click the License button

| Product Key 🥡 |         |
|---------------|---------|
|               | License |

Enter your contact information as well as the provided Product Key and click Submit

| License Registration ×                                                                                                    |                                                                                                    |                                                                                                    |  |  |  |  |  |  |
|----------------------------------------------------------------------------------------------------|----------------------------------------------------------------------------------------------------|----------------------------------------------------------------------------------------------------|--|--|--|--|--|--|
| Please complete the following registration form. End user information is collected to improve our license management<br>and support services. All information collected will only be used for internal purposes, and will not be shared with any<br>third party. |                                                                                                    |                                                                                                    |  |  |  |  |  |  |
| General Information                                                                                                    |                                                                                                    |                                                                                                    |  |  |  |  |  |  |
| PS                                                                                                    |                                                                                                    |                                                                                                    |  |  |  |  |  |  |
| Matt Cason                                                                                                    | Phone                                                                                                    |                                                                                                    |  |  |  |  |  |  |
| PSIGEN Software Inc.                                                                                                    | Email                                                                                                    | matt.cason@psigen.com                                                                                                    |  |  |  |  |  |  |
|                                                                                                    | Website                                                                                                    |                                                                                                    |  |  |  |  |  |  |
|                                                                                                    |                                                                                                    |                                                                                                    |  |  |  |  |  |  |
|                                                                                                    | State/Province                                                                                                    |                                                                                                    |  |  |  |  |  |  |
|                                                                                                    | Zip/Postal Code                                                                                                    |                                                                                                    |  |  |  |  |  |  |
|                                                                                                    | Country                                                                                                    |                                                                                                    |  |  |  |  |  |  |
| Generate Offline Request                                                                                                    | Email License To:                                                                                                    |                                                                                                    |  |  |  |  |  |  |
|                                                                                                    |                                                                                                    |                                                                                                    |  |  |  |  |  |  |
|                                                                                                    |                                                                                                    |                                                                                                    |  |  |  |  |  |  |
|                                                                                                    |                                                                                                    | Submit Cancel                                                                                                    |  |  |  |  |  |  |
|                                                                                                    | ion following registration form. End user inf s. All information collected will only be u View our Pr n PS Matt Cason PSIGEN Software Inc. Generate Offline Request | ion following registration form. End user information is collecte s. All information collected will only be used for internal pur View our Privacy Policy n PS Matt Cason Phone PSIGEN Software Inc. Email Website State/Province Zip/Postal Code Country Generate Offline Request Email License To: |  |  |  |  |  |  |

# Save the Deployment

| 🄗 PSIcapture Fusion - Depl | oyment Manager – $\Box$ ×                                                                                                    |
|----------------------------|----------------------------------------------------------------------------------------------------|
| Fusion                     | Deployment Name 🛈                                                                                                    |
|                            | Fusion                                                                                                    |
|                            | Deployment Path 🕕                                                                                                    |
|                            | C:\ProgramData\PSIGEN\Fusion\Deployments\Fusion Browse                                                                                                    |
|                            | SQL Server Connection String 🕕                                                                                                    |
|                            | Server=localhost\SQLEXPRESS;Database=Fusion;User Id=sa;Password=Admin-01;  Saving Deployment Test  Product Key  PSDFNB-AEARCRCKBXY License Install Offline License |
|                            | Save Cancer                                                                                                    |

Click on the deployment to review licensing returned from activation

| 🎐 PSIcapture Fusion - Depl | loyment Manager                                                           | – 🗆 × |
|----------------------------|---------------------------------------------------------------------------|-------|
| Fusion                     | Deployment Name 🛈                                                         |       |
|                            | Fusion                                                                    |       |
|                            | Deployment Path 🕕                                                         |       |
|                            | C:\ProgramData\PSIGEN\Fusion\Deployments\Fusion                           |       |
|                            | SQL Server Connection String 🕡                                            |       |
|                            | Server=localhost\SQLEXPRESS;Database=Fusion;User Id=sa;Password=Admin-01; |       |
|                            | Product Key i<br>PSD<br>Licensed Users: 10                                |       |
|                            | Maintenance Expiration: 12/31/2022 Days Remaining:                        | 908   |
|                            |                                                                           | Edit  |
|                            |                                                                           | Ì     |

Close Deployment Manager by clicking the X in the top right corner

Return to the Internet Information Services (IIS) Manager

| Wi     | ndo                       | ws 10              | )          |        |
|--------|---------------------------|--------------------|------------|--------|
| All    | Apps                      | Documents          | Web        | More 🔻 |
| Best m | natch                     |                    |            |        |
| 4      | Internet<br>Manage<br>App | Information S<br>r | ervices (I | IS)    |
| Search | the web                   |                    |            |        |
| Рii    | <b>s</b> - See web        | o results          |            | >      |
| Рii    | s <b>crypto</b>           |                    |            | >      |
| Рii    | snode                     |                    |            | >      |
| Рii    | sc                        |                    |            | >      |
| Рii    | superwor                  | manii              |            | >      |
| ,Р іі  | sreset                    |                    |            | >      |
| ,Р ii  | s radio                   |                    |            | >      |
| Рii    | sd                        |                    |            | >      |
|        |                           |                    |            |        |
|        |                           |                    |            |        |
|        |                           |                    |            |        |
|        |                           |                    |            |        |
| Рii    | s                         |                    |            |        |

## Windows Server 2019

| 🏊 Server Manager          |                                              |                |      | – 🗆 ×                      |
|---------------------------|----------------------------------------------|----------------|------|----------------------------|
| Server M                  | anager • Dashboard                           | • 🗊   🚩 Manage | Tool | ls View Help               |
| $\bigcirc$                | 5                                            |                |      | Component Services         |
| WELCOME TO SERVER MANAGER |                                              |                |      | Computer Management        |
| Dashboard                 | H Dashboard                                  |                |      |                            |
| Local Server              |                                              |                | -    | Disk Cleanup               |
| All Servers               | All Servers     Dentify and Storage Services |                |      |                            |
| File and Storage Services |                                              |                |      |                            |
|                           | OLUCK START                                  |                |      | iSCSI Initiator            |
| IS 115                    | QUICK START                                  |                |      | Local Security Policy      |
|                           | 2 Add roles and feature                      | ?S             |      | Minnesoft Amore Consistent |

Expand the Connections tree and select Application Pools. From the available Application Pools, select PSIcapture Fusion – "Deployment Name". Click the Advanced Settings option from the Actions menu on the right

| 💐 Internet Information Services (IIS) Manage | er                                                                                                    |                                                                             |                                                                          |                                                                      |                             |  | - 0 ×                                                                                   |
|----------------------------------------------|----------------------------------------------------------------------------------------------------|-----------------------------------------------------------------------------|--------------------------------------------------------------------------|----------------------------------------------------------------------|-----------------------------|--|-----------------------------------------------------------------------------------------|
| ← → Ø PSICAPTUREFUSIO →                      | Application Pools                                                                                                    |                                                                             |                                                                          |                                                                      |                             |  | 😐 🖂 🙆 •                                                                                 |
| File View Help                               |                                                                                                    |                                                                             |                                                                          |                                                                      |                             |  |                                                                                         |
| Connections                                  | Application Pools This page lets you view and manage the list of application pools on the server. Application pools are associated with worker processes, contain one or more applications, and provide isolation among different applications. |                                                                             |                                                                          |                                                                      |                             |  | Actions Add Application Pool Set Application Pool Defaults Application Pool Tasks Start |
|                                              | Name<br>NET v4.5<br>DefaultAppPool<br>PSIcapture Fusion - Fusion                                                                                                    | Status .NET<br>Started v4.0<br>Started v4.0<br>Started v4.0<br>Started v4.0 | CLR V Managed Pipel<br>Integrated<br>Classic<br>Integrated<br>Integrated | Identity<br>ApplicationPoolld<br>ApplicationPoolld<br>PSICAPTUREFUSI | Applications<br>0<br>0<br>1 |  | Stop Stop Carlot Stop Stop Stop Stop Stop Stop Stop St                                  |

Verify that Enable 32-Bit Applications is set to True and the Identity is listed as Computer Name\Fusion

|   | (General)                      |                               |        |
|---|--------------------------------|-------------------------------|--------|
|   | .NET CLR Version               | v4.0                          |        |
|   | Enable 32-Bit Applications     | True                          | $\sim$ |
|   | Managed Pipeline Mode          | Integrated                    |        |
|   | Name                           | PSIcapture Fusion - Fusion    |        |
|   | Queue Length                   | 1000                          |        |
|   | Start Mode                     | OnDemand                      |        |
| ~ | CPU                            |                               |        |
|   | Limit (percent)                | 0                             |        |
|   | Limit Action                   | NoAction                      |        |
|   | Limit Interval (minutes)       | 5                             |        |
|   | Processor Affinity Enabled     | False                         |        |
|   | Processor Affinity Mask        | 4294967295                    |        |
|   | Processor Affinity Mask (64-bi | it c 4294967295               |        |
| ~ | Process Model                  |                               |        |
| > | Generate Process Model Event   | t L                           |        |
|   | Identity                       | <b>PSICAPTUREFUSIO\Fusion</b> |        |
|   | Idle Time-out (minutes)        | 20                            |        |
|   | Idle Time-out Action           | Terminate                     |        |

### Click OK

Expand the Sites folder under Connections, highlight PSIcapture Fusion – "Deployment Name" then select Browse \*:8080 (http) from the Actions menu

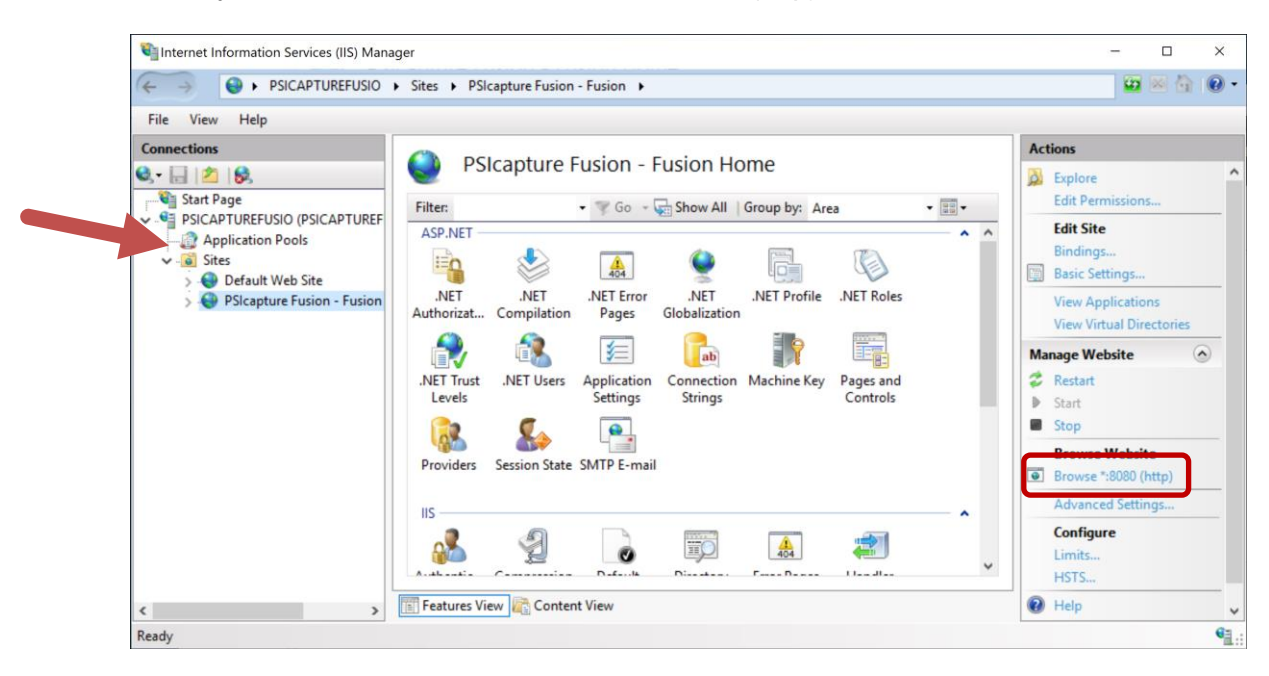

| PSIcapture Fusion ×                             | +                                       | - 🗆 ×   |
|-------------------------------------------------|-----------------------------------------|---------|
| $\leftarrow$ $\rightarrow$ C ( ) localhost:8080 |                                         | • 🕸 🖰 : |
|                                                 |                                         |         |
|                                                 | PSIcapture<br>FUSION                    |         |
|                                                 | Username Administrator                  |         |
|                                                 | Password                                |         |
|                                                 | Login                                   |         |
| C                                               | 2020 - PSIGEN Software, Inc. v 3.2.26.0 |         |
|                                                 |                                         |         |
| © 2020 - PSIGEN Software, Inc.                  |                                         |         |

Confirm you can login successfully - Username is Administrator

- Password is Admin-01 -

|                                  | - 🗆 X                                             |
|----------------------------------|---------------------------------------------------|
| ← → C (O) localhost:8080/Queue/1 | ⊶ ☆ 🕒 :                                           |
| PSIcapture Fusion                | 📚 Queue 🛛 🔩 User Options 🗸 🧔 Administration 🗸 💄 - |
| Queue o Viewer                   | Indexing                                          |
| C ⊘   H 5                        | Document Profile                                  |
|                                  | No document profile selected                      |
|                                  |                                                   |
|                                  |                                                   |
|                                  |                                                   |
|                                  |                                                   |
|                                  |                                                   |
|                                  |                                                   |
|                                  |                                                   |
|                                  |                                                   |
| © 2020 - PSIGEN Software, Inc.   | 💄 Administrator                                   |

CONGRATULATIONS!! You have now installed PSIcapture Fusion.

If you are preparing for training, continue through to the Training Prep Walkthrough Guide.